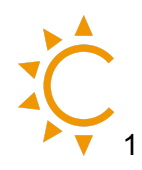

Gentili installatori,

Vi preghiamo di completare la Checklist seguente dopo aver terminato l'installazione.

- □ Controllare l'impostazione su CEI 0-21 (Pagina 19)
- □ Verificare lo stato della batteria SOC % (Pagina 15)
- □ Controllare le impostazioni del CT o METER (Pagina 12)
- □ Verificare funzionamento del CT o METER

per verificare che CT o METER leggano correttamento, si prega una volta completato l'impianto, di voler provvedere a collegare alla rete elettrica un carico da almeno **1500 W** e controllare se codesto carico una volta acceso viene letto sul display dell'inverter. Una volta letto questo valore correttamente spegnere il carico e controllare che sul display dell'inverter sia presente il normale consumo della casa. fatto ciò posso essere certo che il CT o Meter siano installati e funzionino correttamente.

- □ Verificare **0** Export, in caso di richiesta da parte del cliente (Pagina 16)
- □ Controllare che in System Parameter la voce PVInputType sia settata su **Indipendent** e mai su Parallel.

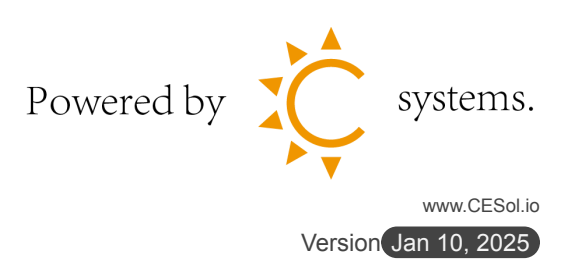

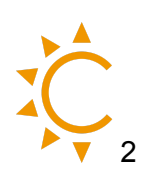

#### Indice

| 1.  | Smar                  | Smart Meter4                                            |    |  |  |  |
|-----|-----------------------|---------------------------------------------------------|----|--|--|--|
|     | 1.1. Smart Meter + CT |                                                         |    |  |  |  |
| 2.  | Colle                 | 6                                                       |    |  |  |  |
| 3.  | Diag                  | Diagramma del display                                   |    |  |  |  |
| 4.  | Impostazioni          |                                                         |    |  |  |  |
|     | 4.1.                  | Impostazioni cambio lingua inverter                     | 8  |  |  |  |
|     | 4.2.                  | Impostazioni batteria su inverter Afore                 | 9  |  |  |  |
|     | 4.3.                  | Impostazioni Meter/CT su inverter Afore                 | 12 |  |  |  |
|     | 4.4.                  | Verificare la comunicazione tra batteria, Smart Meter e | 2  |  |  |  |
|     |                       | inverter                                                | 15 |  |  |  |
| 5.  | Invei                 | 16                                                      |    |  |  |  |
| 6.  | Auto                  | Auto test inverter CEI 0-211                            |    |  |  |  |
| 7.  | Eseguire il test      |                                                         |    |  |  |  |
|     | 7.1.                  | Afore inverter Ibrido CEI0-21 risultati                 | 23 |  |  |  |
|     | 7.2.                  | Controllare i risultati del test                        | 24 |  |  |  |
| 8.  | Mod                   | Modalità parallela2                                     |    |  |  |  |
|     | 8.1.                  | Configurazione Software degli inverter                  | 26 |  |  |  |
| 9.  | Aggi                  | ungi un nuovo impianto su SOLARMAN                      | 29 |  |  |  |
| 10. | Scari                 | Scarica SOLARMAN SMART                                  |    |  |  |  |
|     | 10.1.                 | iOS                                                     | 30 |  |  |  |
|     | 10.2.                 | Android                                                 |    |  |  |  |

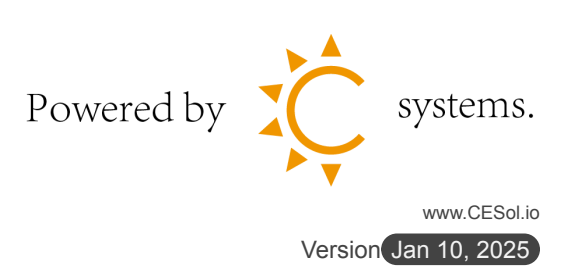

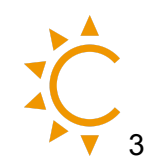

#### Handbook Installazione Inverter Afore Ibrido con sistema di accumulo Batteria

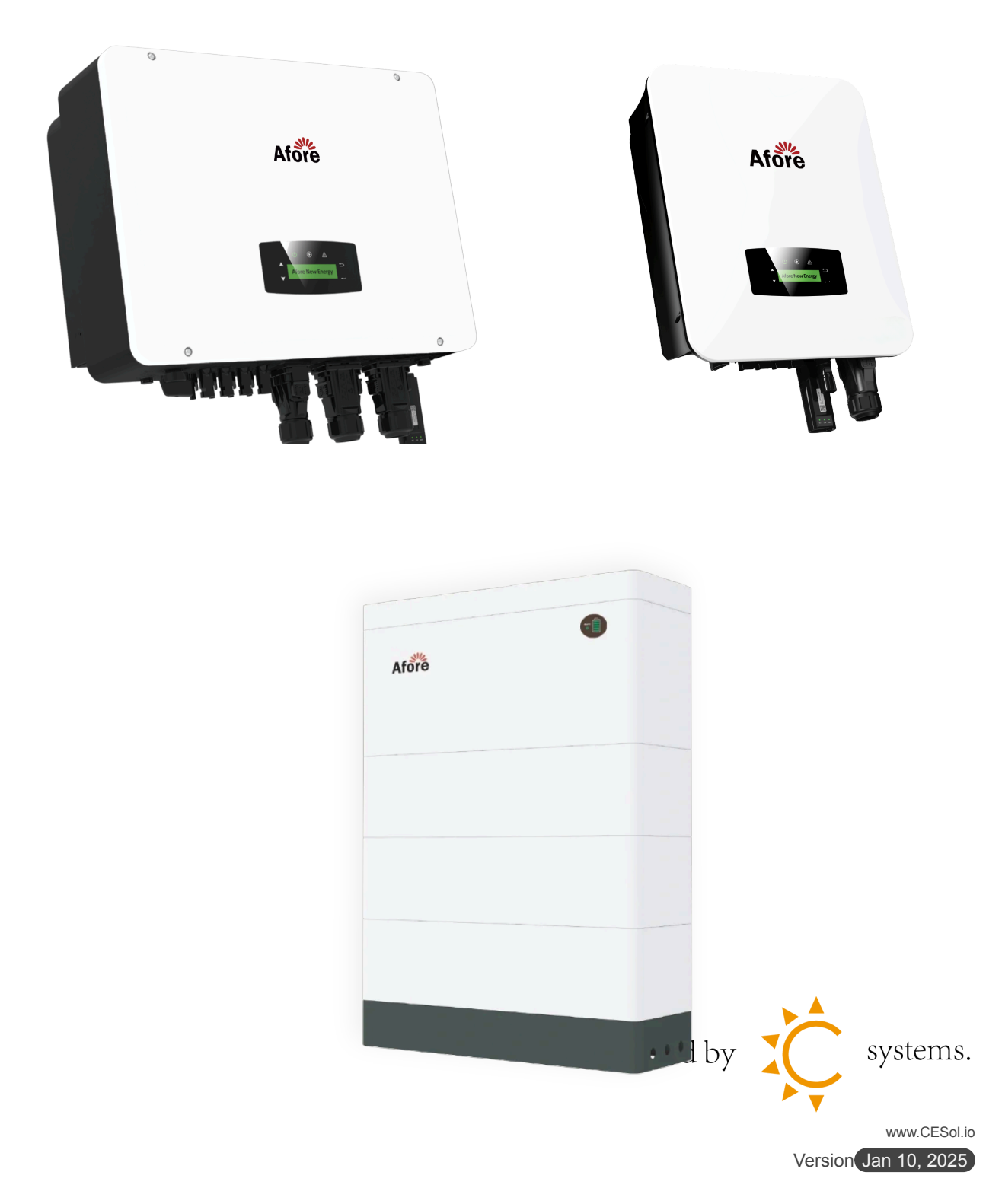

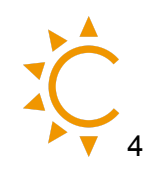

#### <mark>Smart Meter</mark>

Collegare con il cavo **lan** il Meter all'adattatore RJ45, rispettando il cablaggio RS485 (**24A Meter** → **1** connettore inverter, **25B Meter** → **3** connettore inverter). Lo schema sottostante rimane lo stesso sia che il meter sia di tipo passante che con i CT esterni.

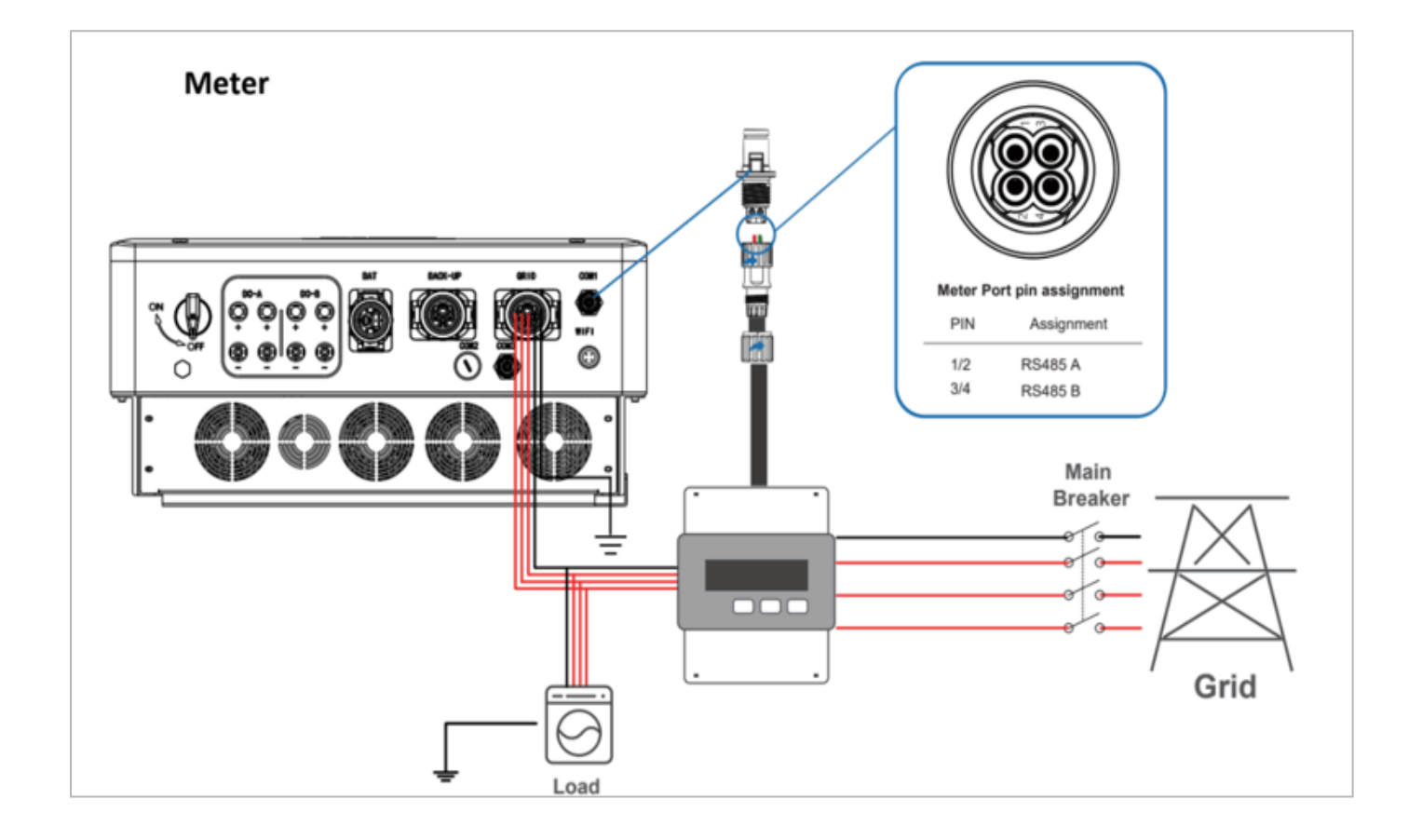

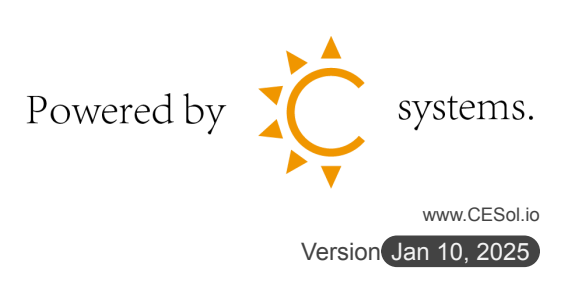

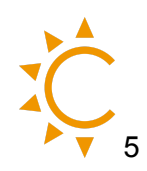

#### Meter + CT

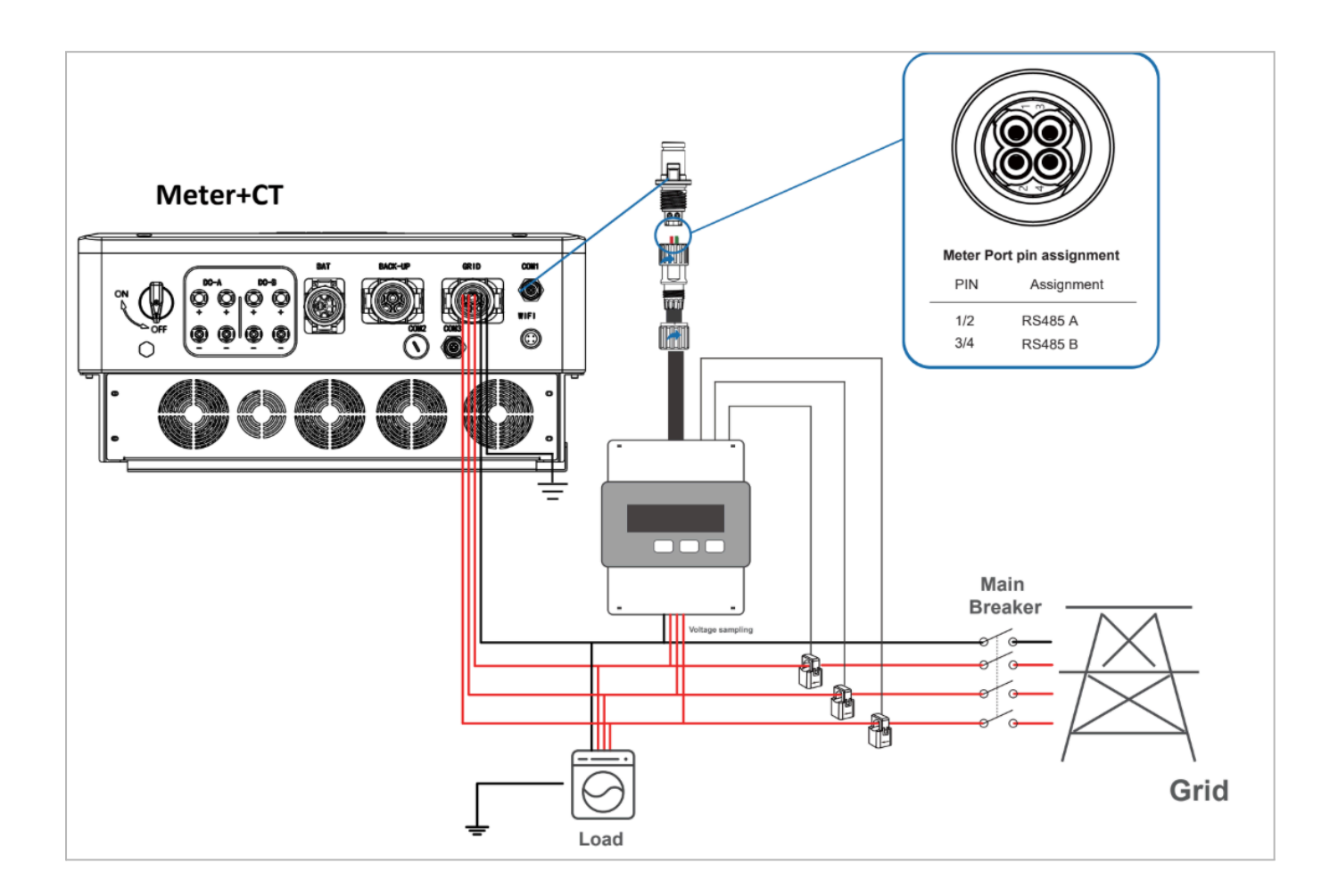

Collegare poi con un cavo lan l'adattatore alla porta COM1 dell'inverter.

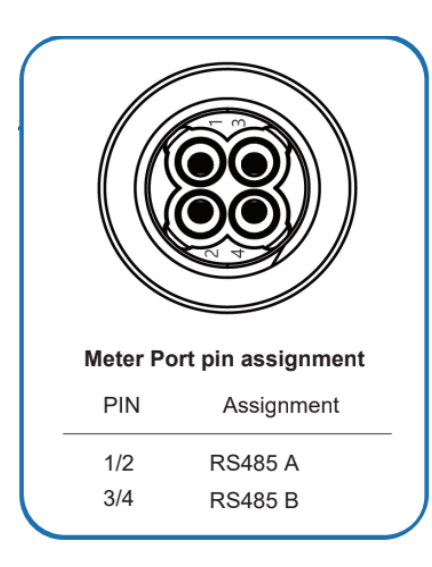

24A Meter → 1 25B Meter → 3

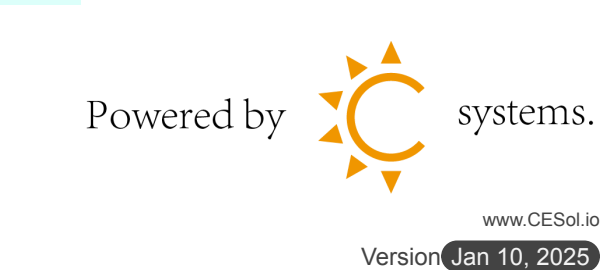

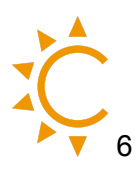

## Collegamento batterie

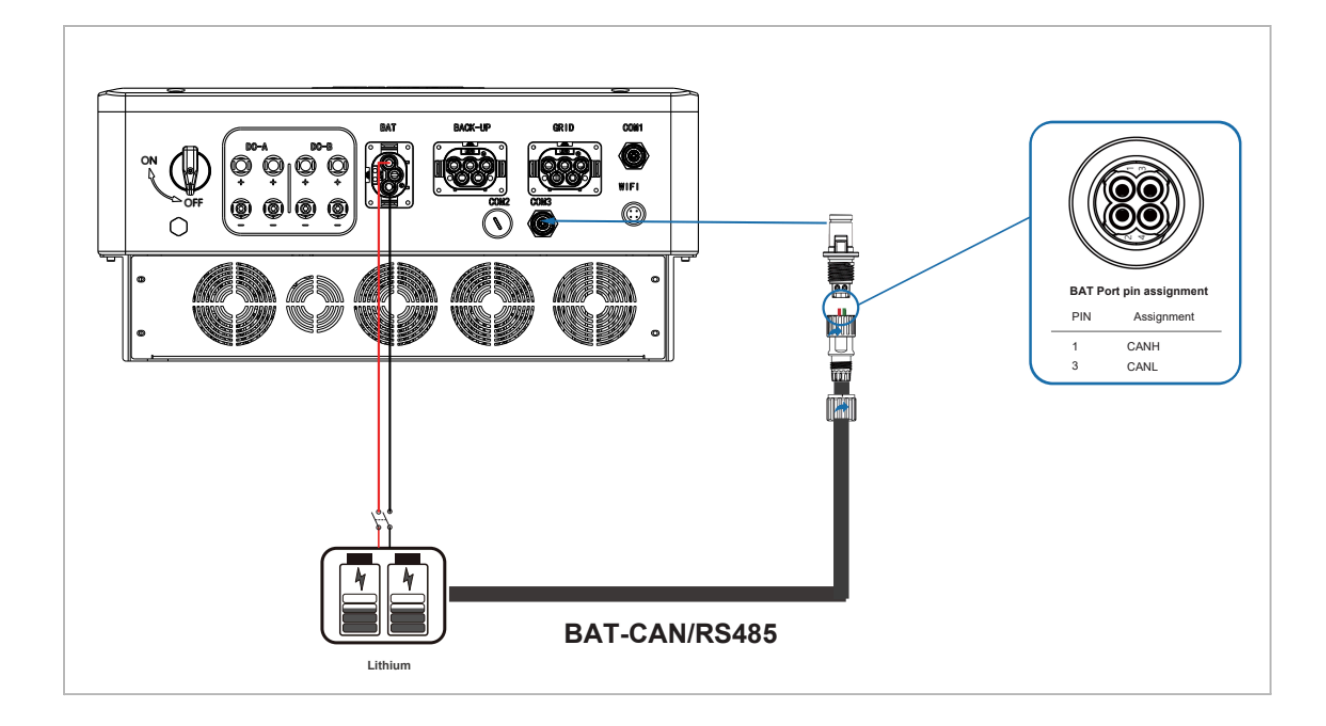

Per collegare le batterie all'inverter rispettare sempre lo schema:

| Connettore<br>BMS | Connettore<br>inverter |
|-------------------|------------------------|
| PIN 4 → CANH      | 1                      |
| PIN 5 → CANL      | 3                      |

Se il BMS presenta più porte Lan, verificare con il manuale del BMS quale deve essere usata per il collegamento dell'inverter

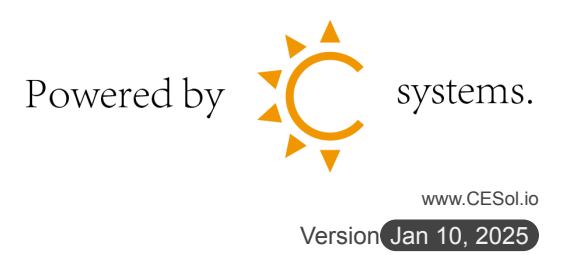

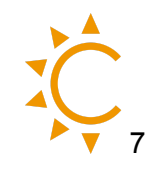

#### Diagramma del display LCD

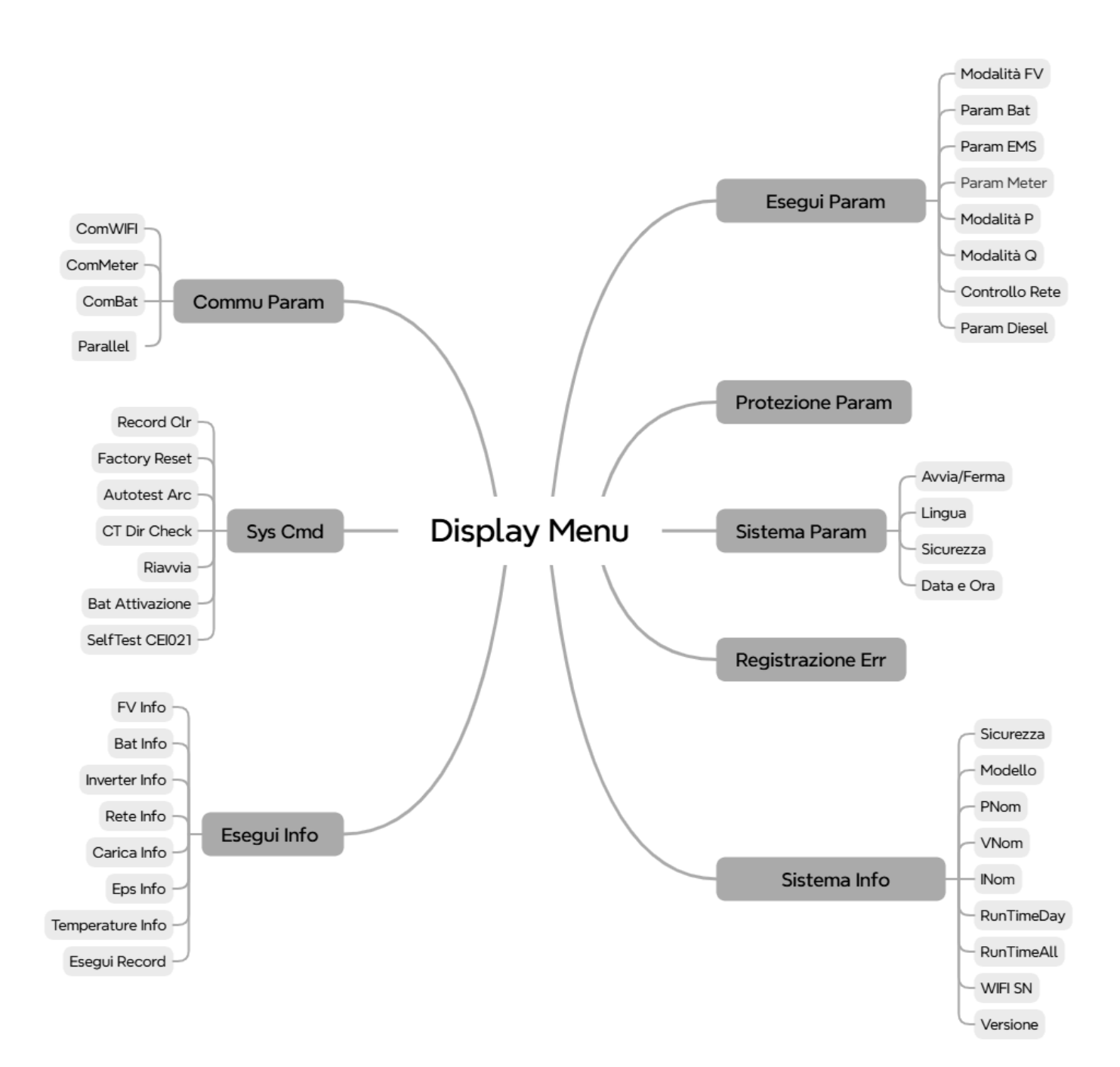

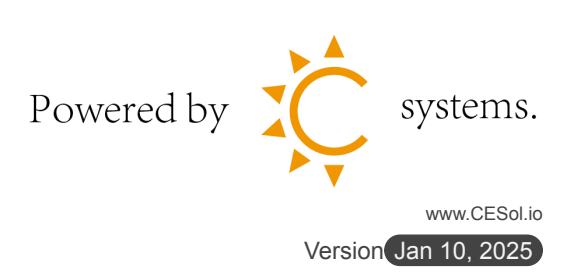

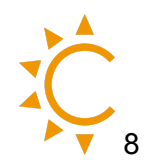

#### Impostazioni cambio lingua inverter

Passo 1: "→" Entry Menu; Passo 2: "▲/▼" Up/Down selezionare Sistema Param, "→"; Protezione Param Sistema Param Passo 3: "▲/▼" Up/Down selezionare Lingua, "→"; Avvia/Ferma ON

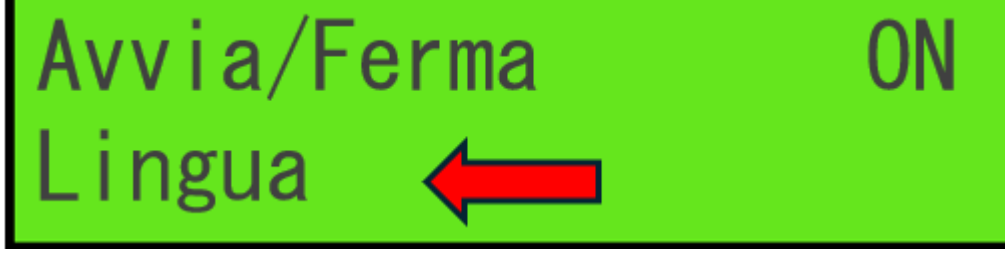

Passo 4: "▲/▼" Up/Down selezionare Italiano" — ";

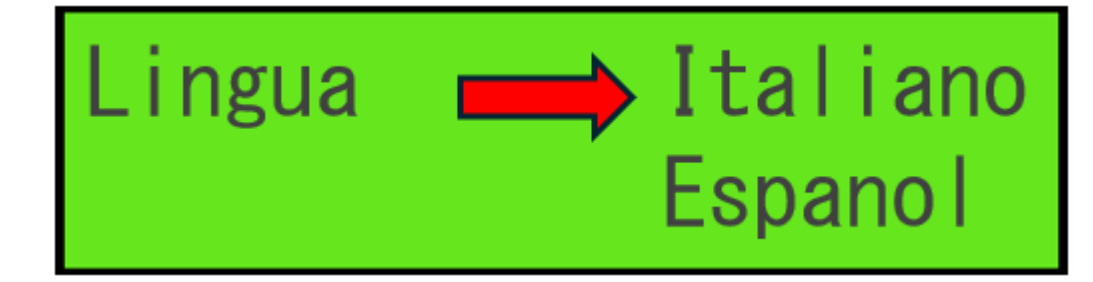

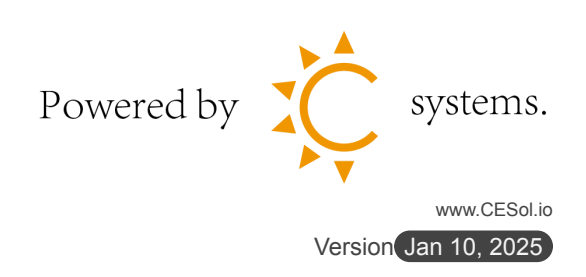

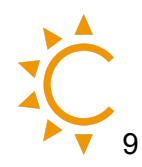

#### Impostazioni batteria su inverter Afore

Una volta acceso l'inverter entrare nel menu' per selezionare il tipo di batteria corretto.

Passo 1: " — " Entry Menu;

Passo 2: "▲/▼" Up/Down selezionare **Esegui Param**, "→→";

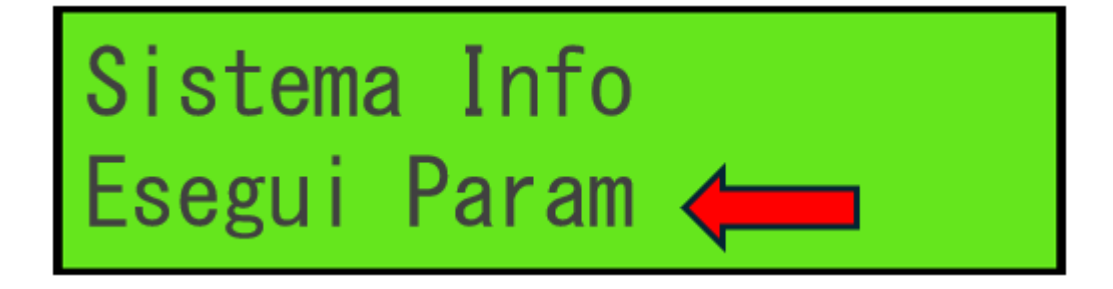

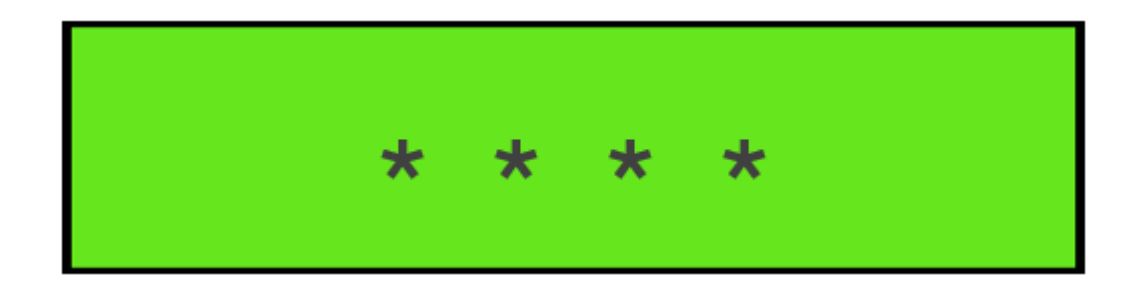

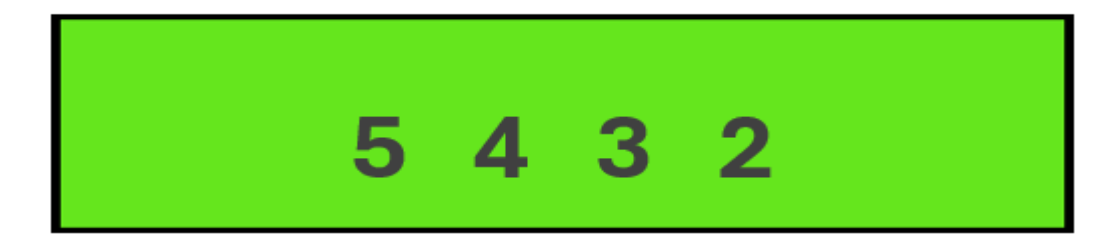

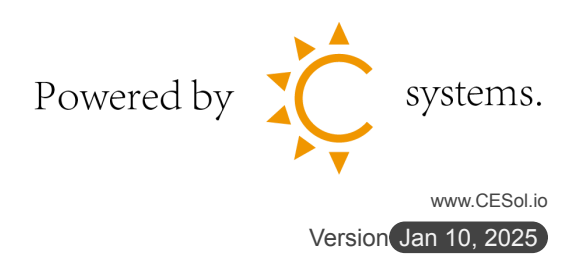

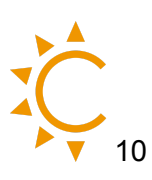

# Modalità FV Param Bat **(**

Passo 5: "▲/▼" Up/Down selezionare Litio, "←— ";

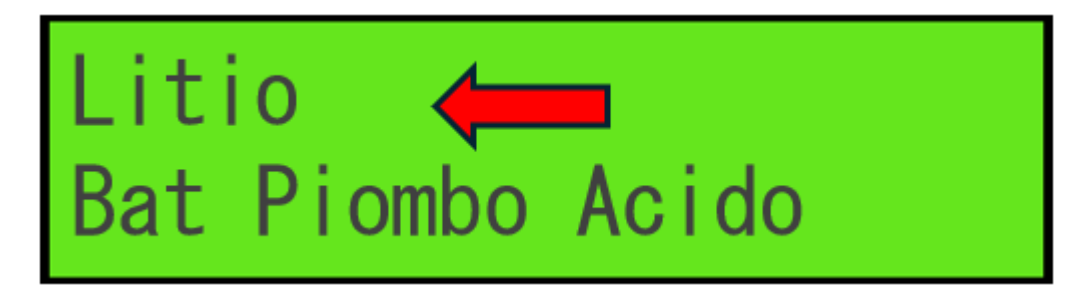

Passo 6: "▲/▼" Up/Down selezionare Marchio Sel Lith, "→→";

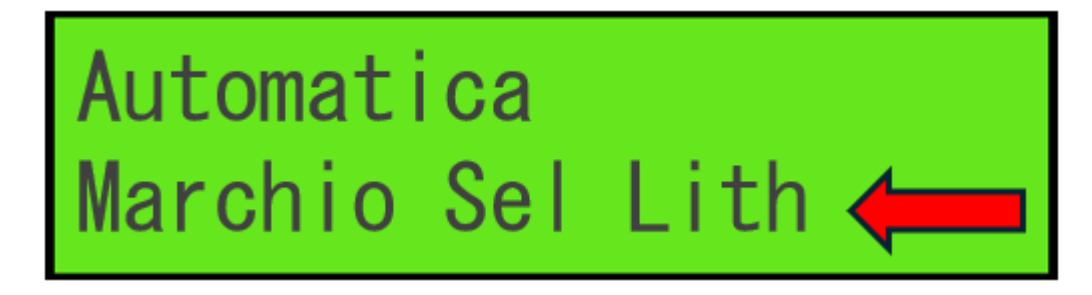

Passo 7: Up/Down selezionare "▲/▼"Afore CANH, "↓ ";

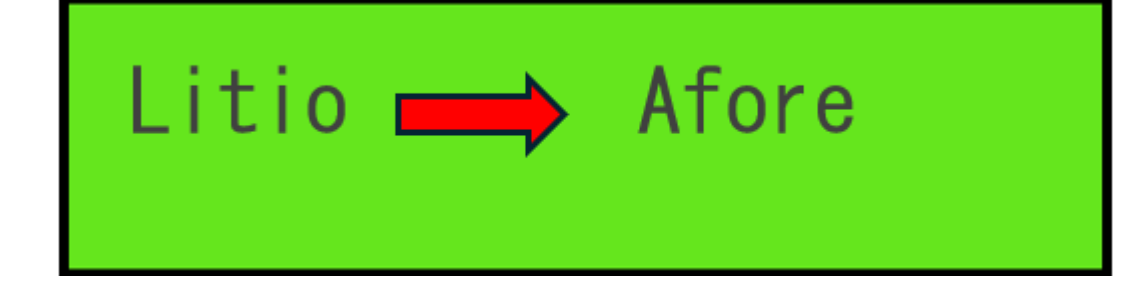

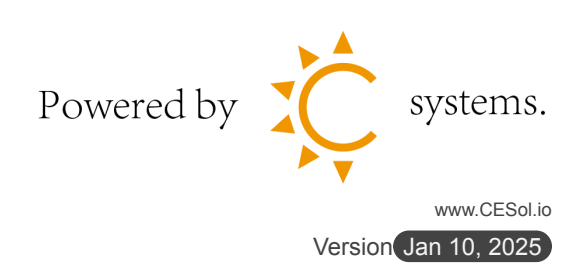

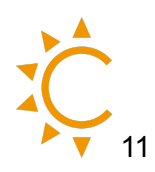

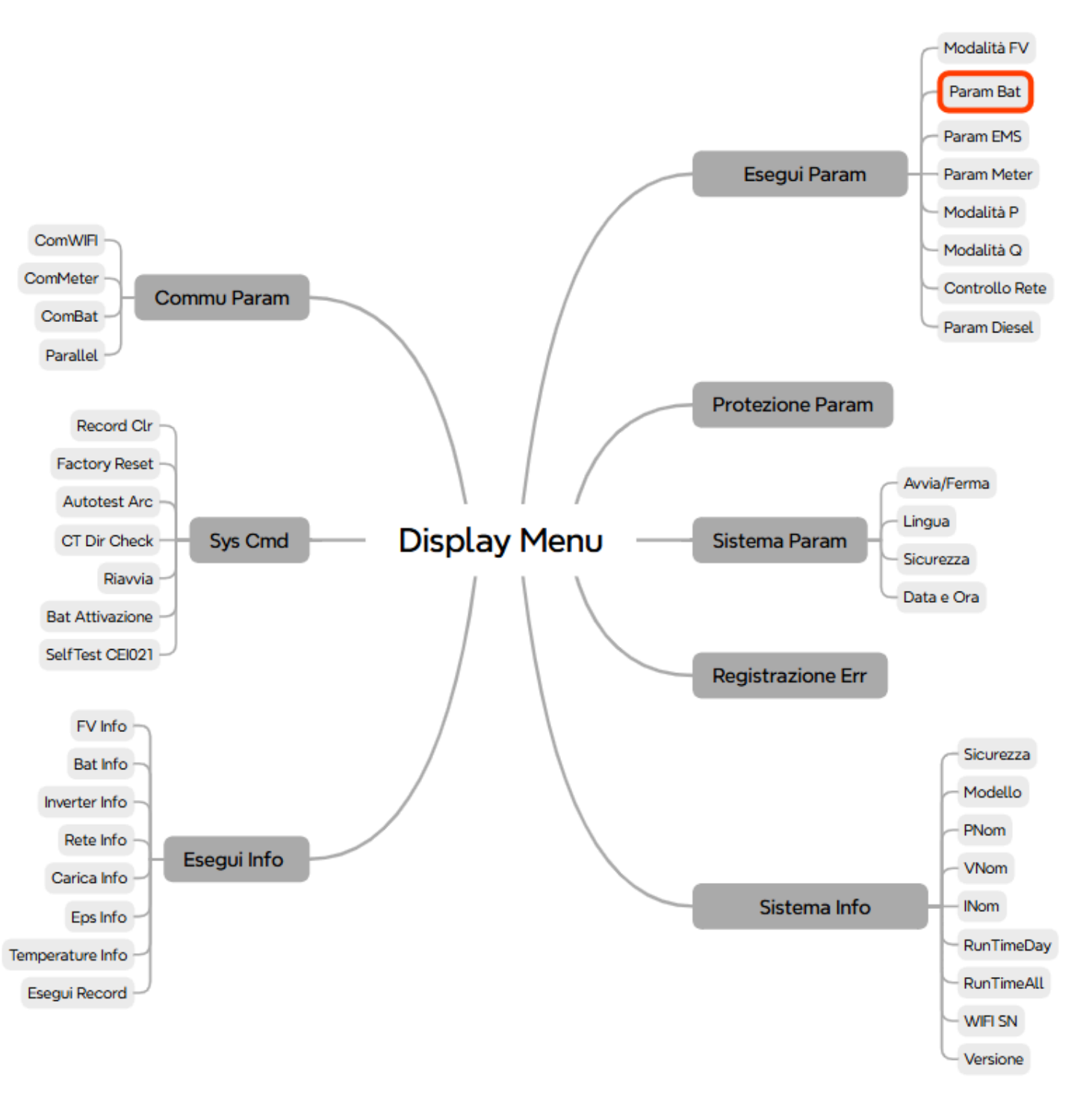

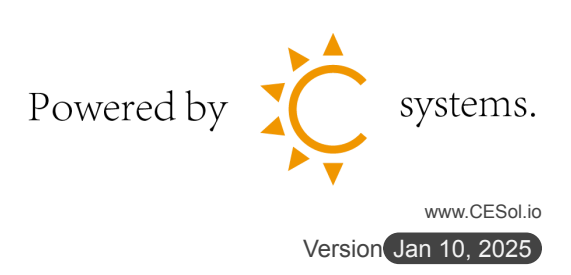

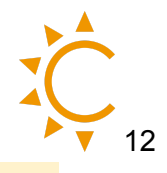

#### Impostazioni Meter su inverter Afore

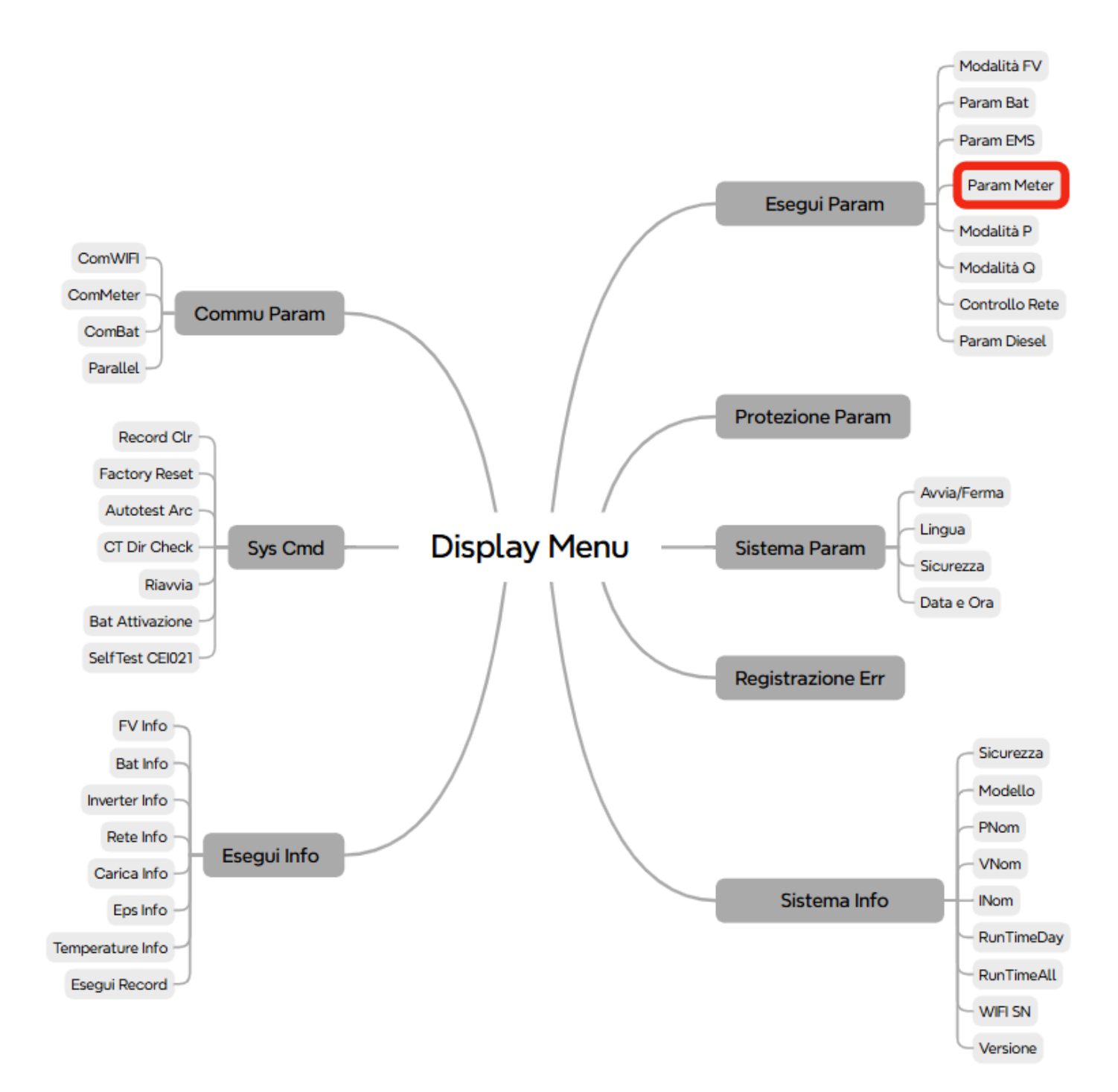

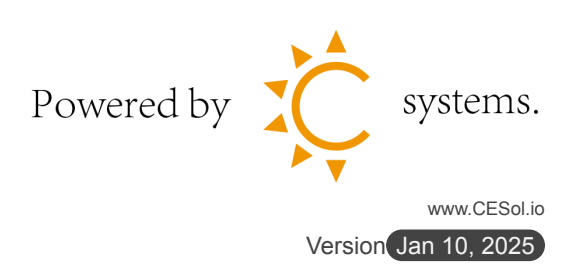

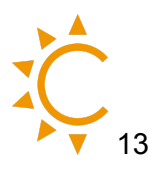

Passo 1: " — " Entry Menu;

Passo 2: "▲/▼" Up/Down selezionare **Esegui Param**, "→→";

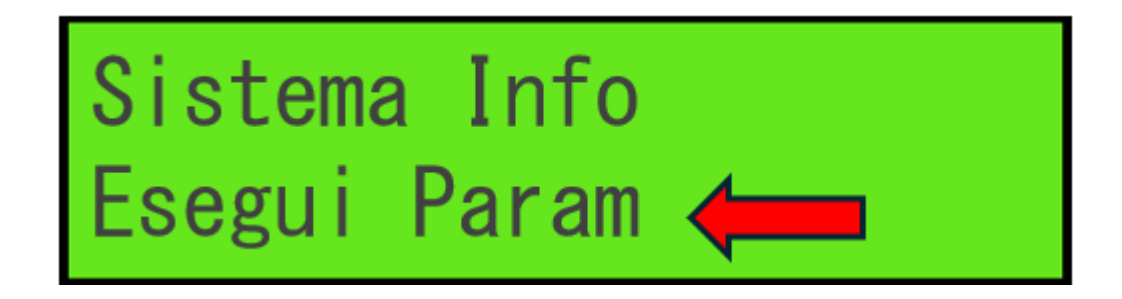

Passo 3: "▲/▼" Up/Down selezionare codice **5432**, " — J";

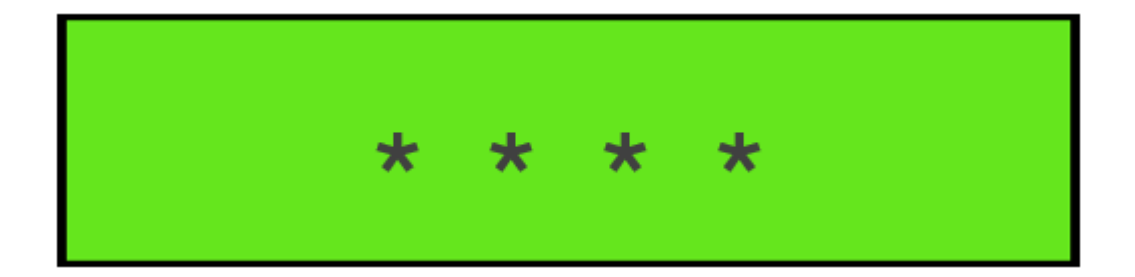

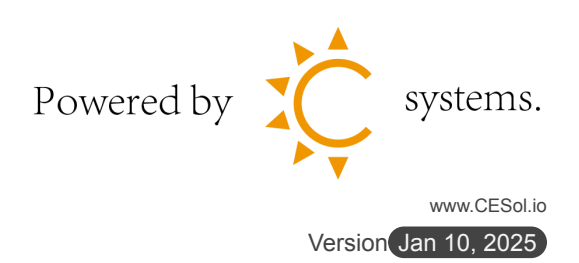

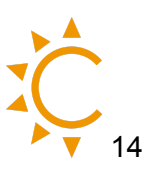

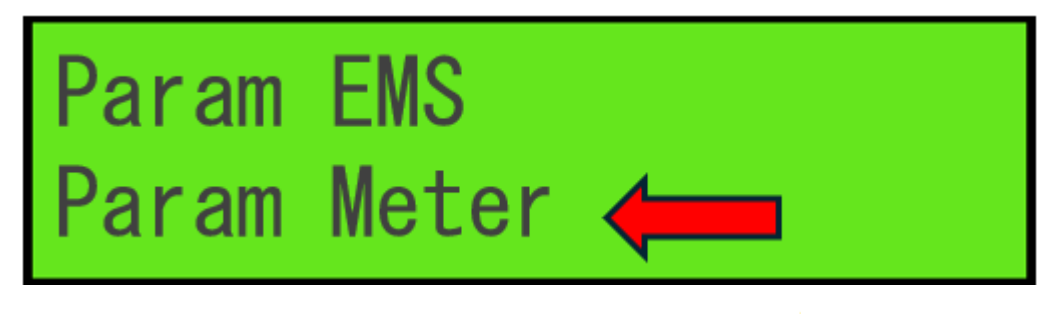

Passo 5: "▲/▼" Up/Down selezionare **Meter** ", ";

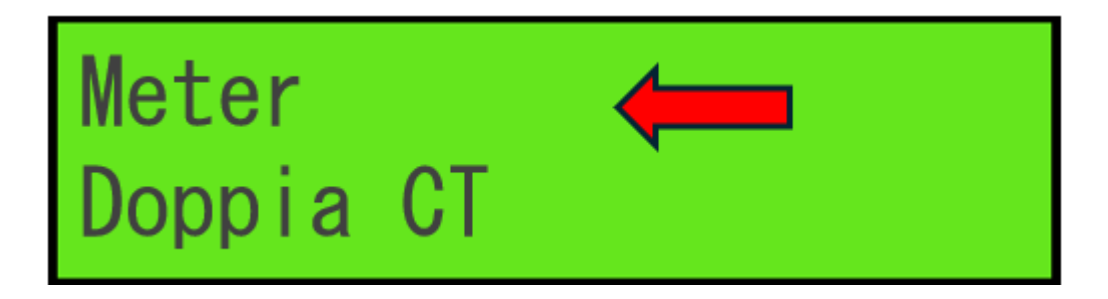

Passo 6: "▲/▼" Up/Down selezionare **DDSU666-3P** " → ";

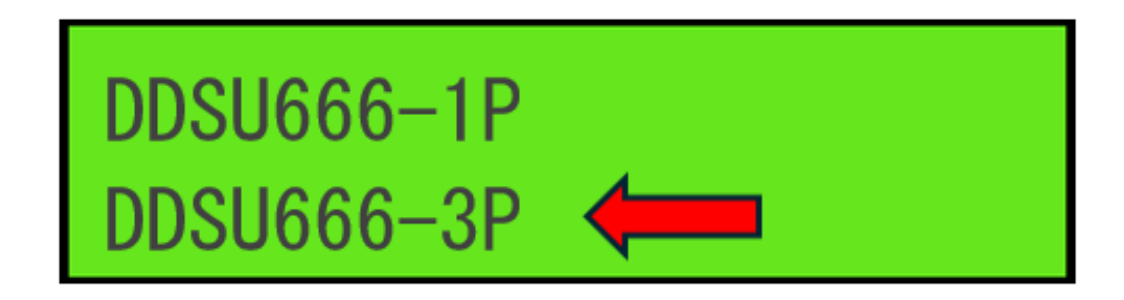

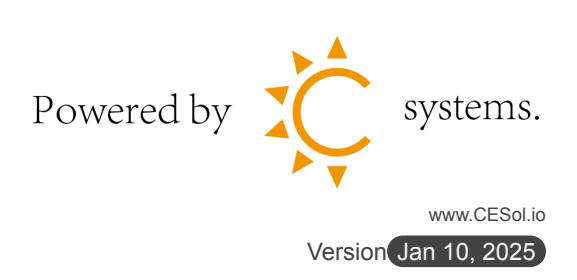

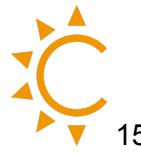

Verificare la comunicazione tra batteria, <mark>Smart Meter e inverter</mark>

Passo 1: " — " Entry Menu;

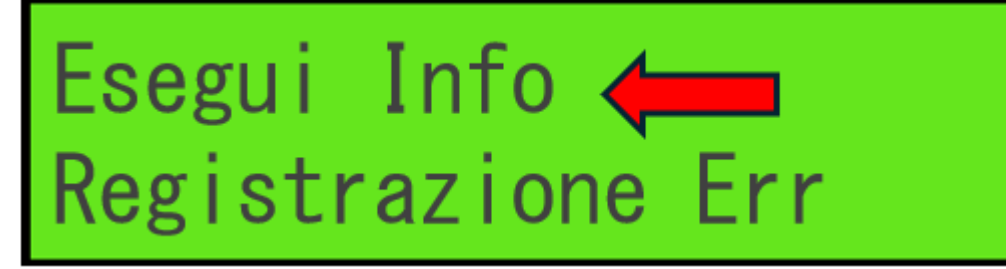

Passo 3: "▲/▼" Up/Down selezionare **Bat Info**, "↓↓ ";

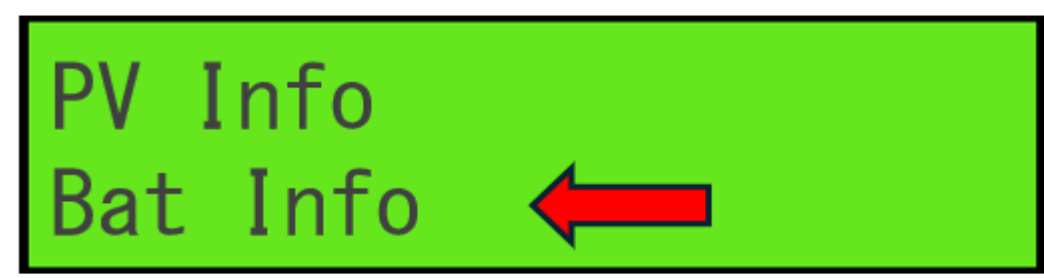

Passo 4: "▲/▼" Up/Down vedere che il **SOC** della batteria è qualcosa di

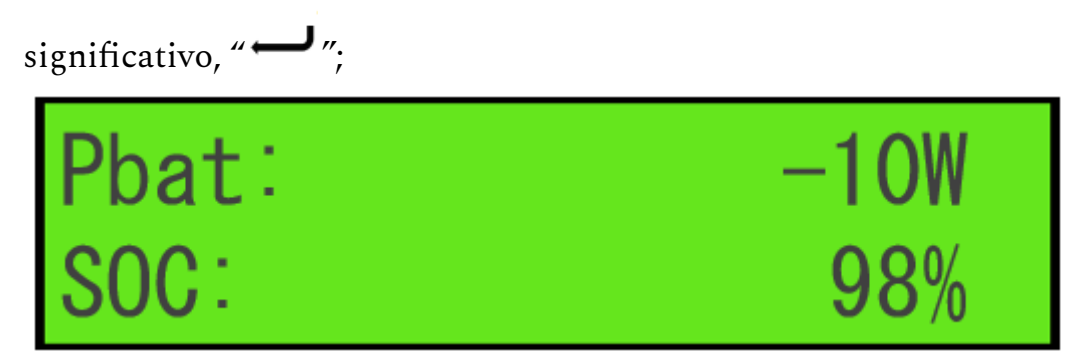

Infine, se è tutto ok l'inverter procederà al funzionamento in modo automatico, un'eventuale anomalia accenderà la spia rossa sul display evidenziando il problema riscontrato.

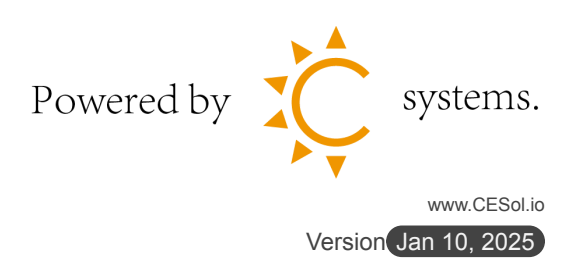

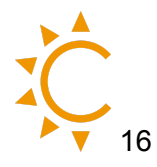

#### **Inverter Afore Ibrido 0 Export**

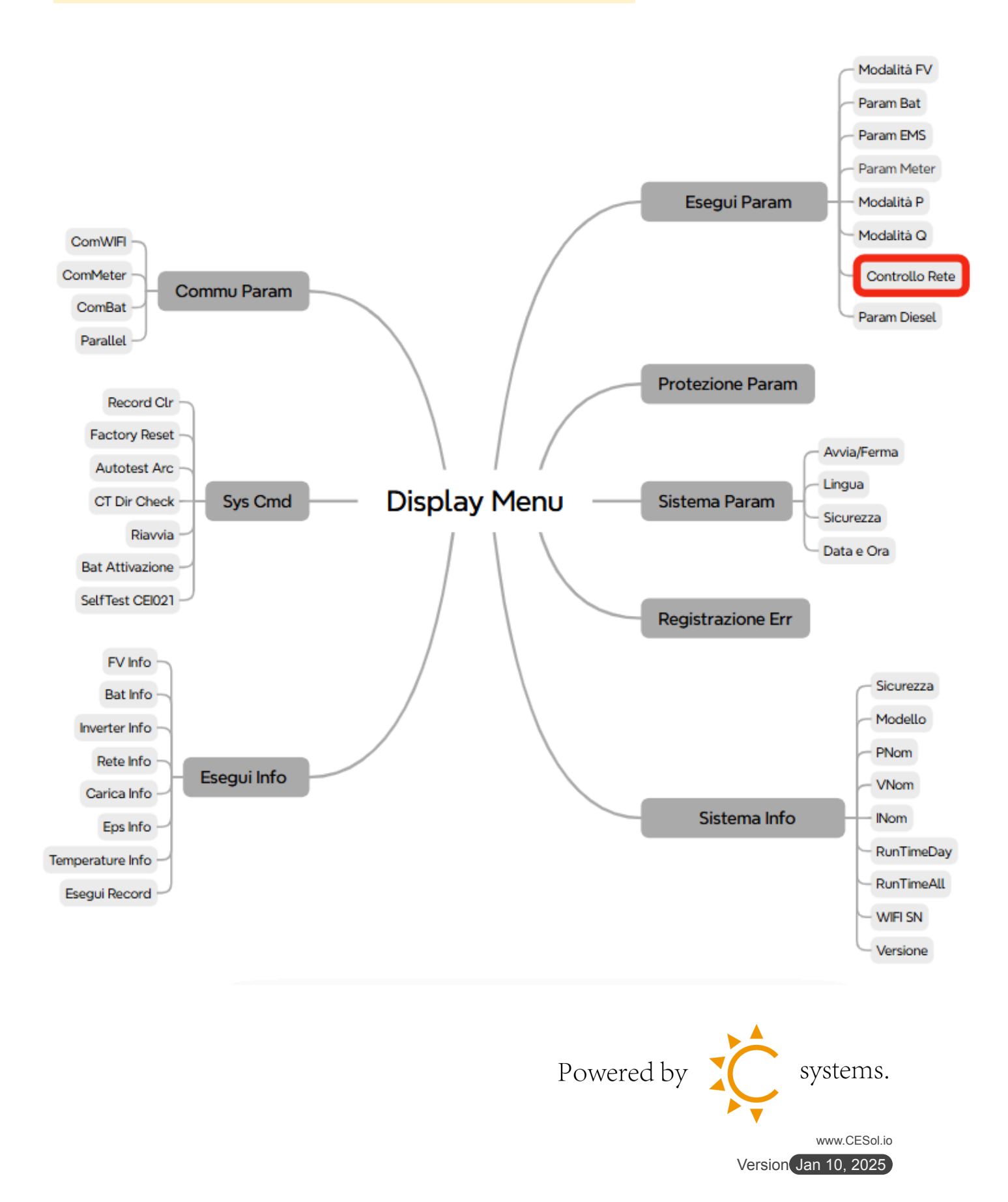

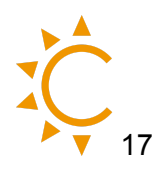

Passo 1: " — " Entry Menu;

Passo 2: "▲/▼" Up/Down selezionare **Esegui Param**, " → "

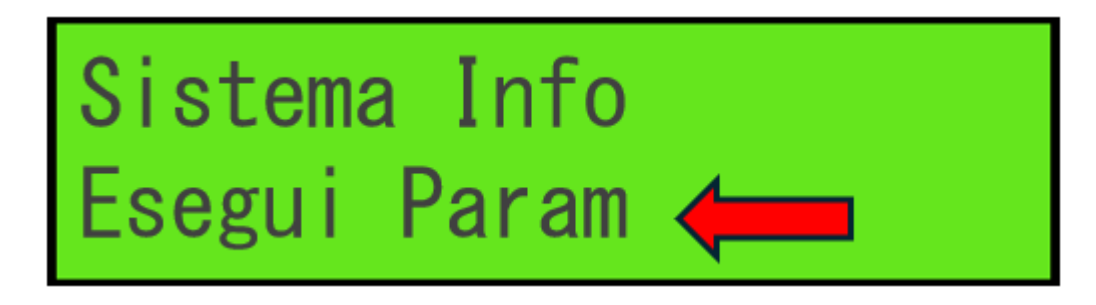

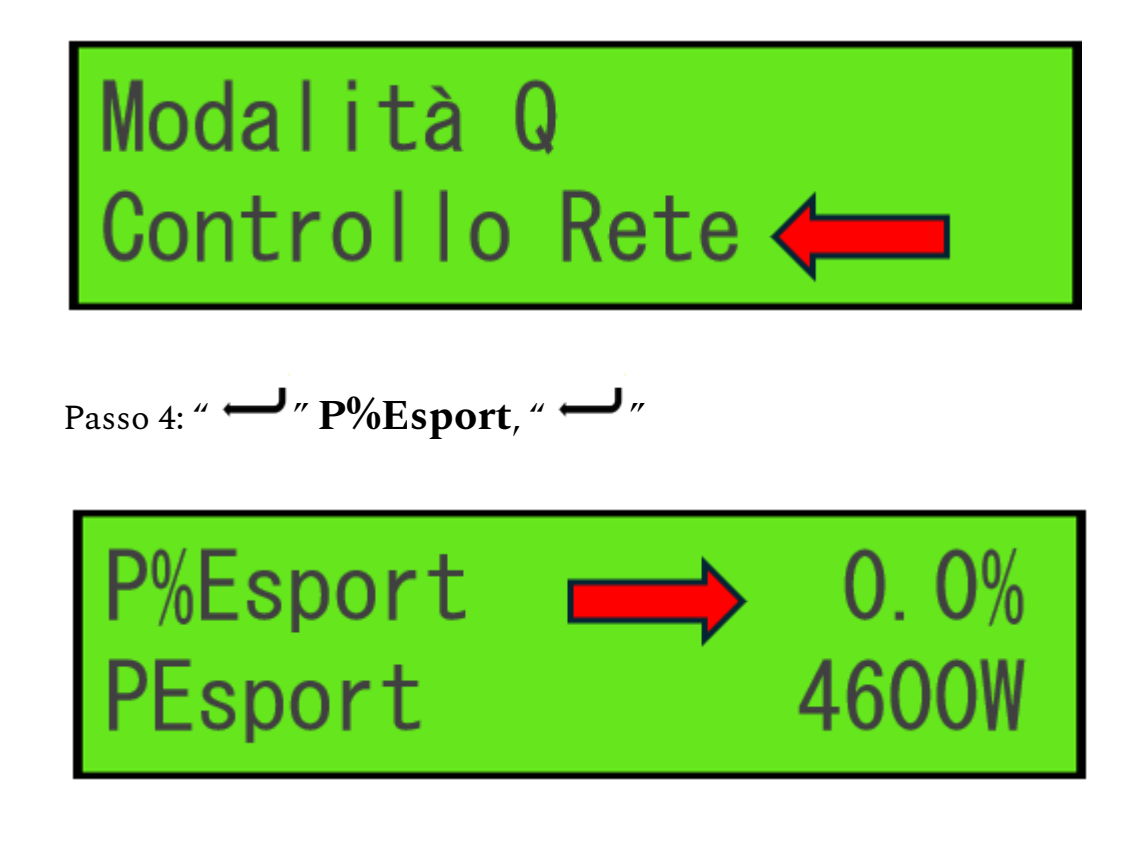

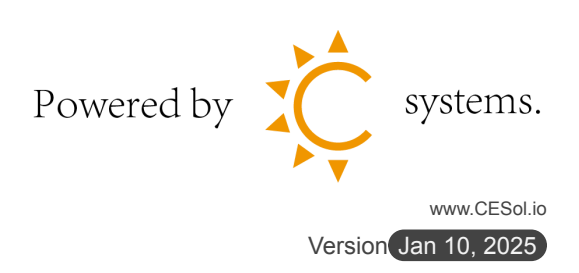

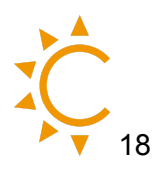

Passo 5: Cambiare l'impostazione a **0%** 

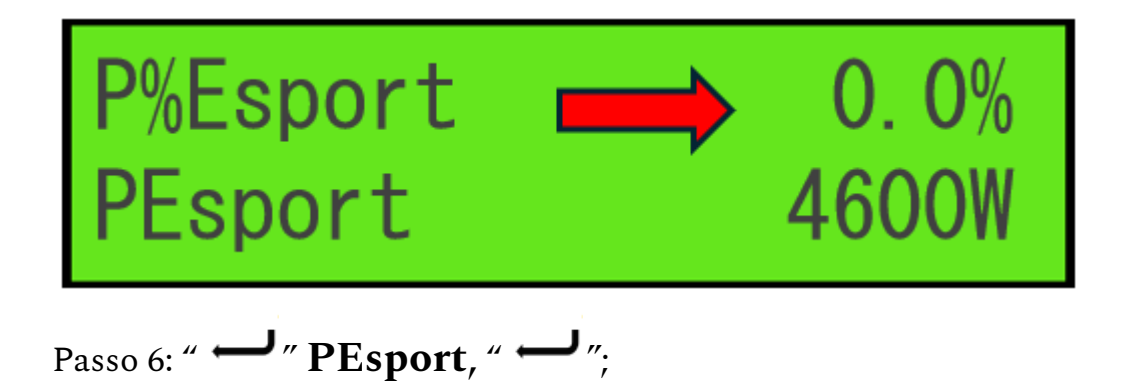

Passo 7: Cambiare l'impostazione a **0W**;

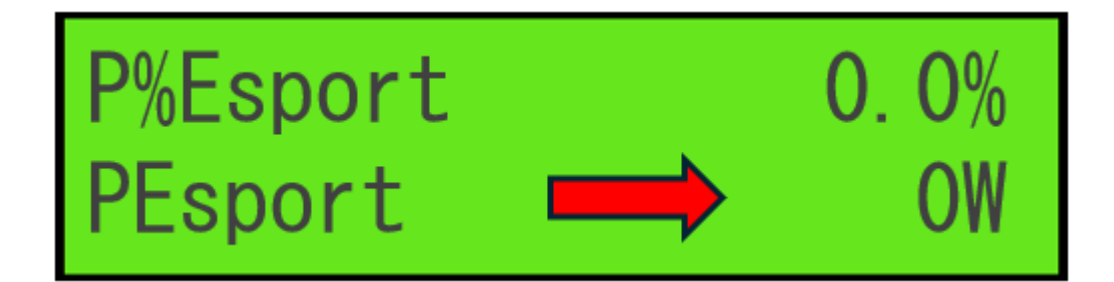

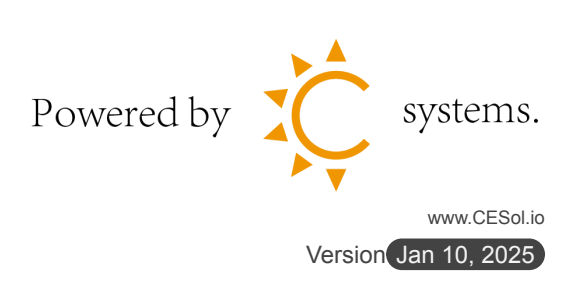

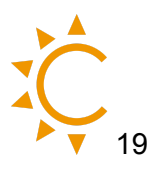

#### Auto test inverter CEI 0-21

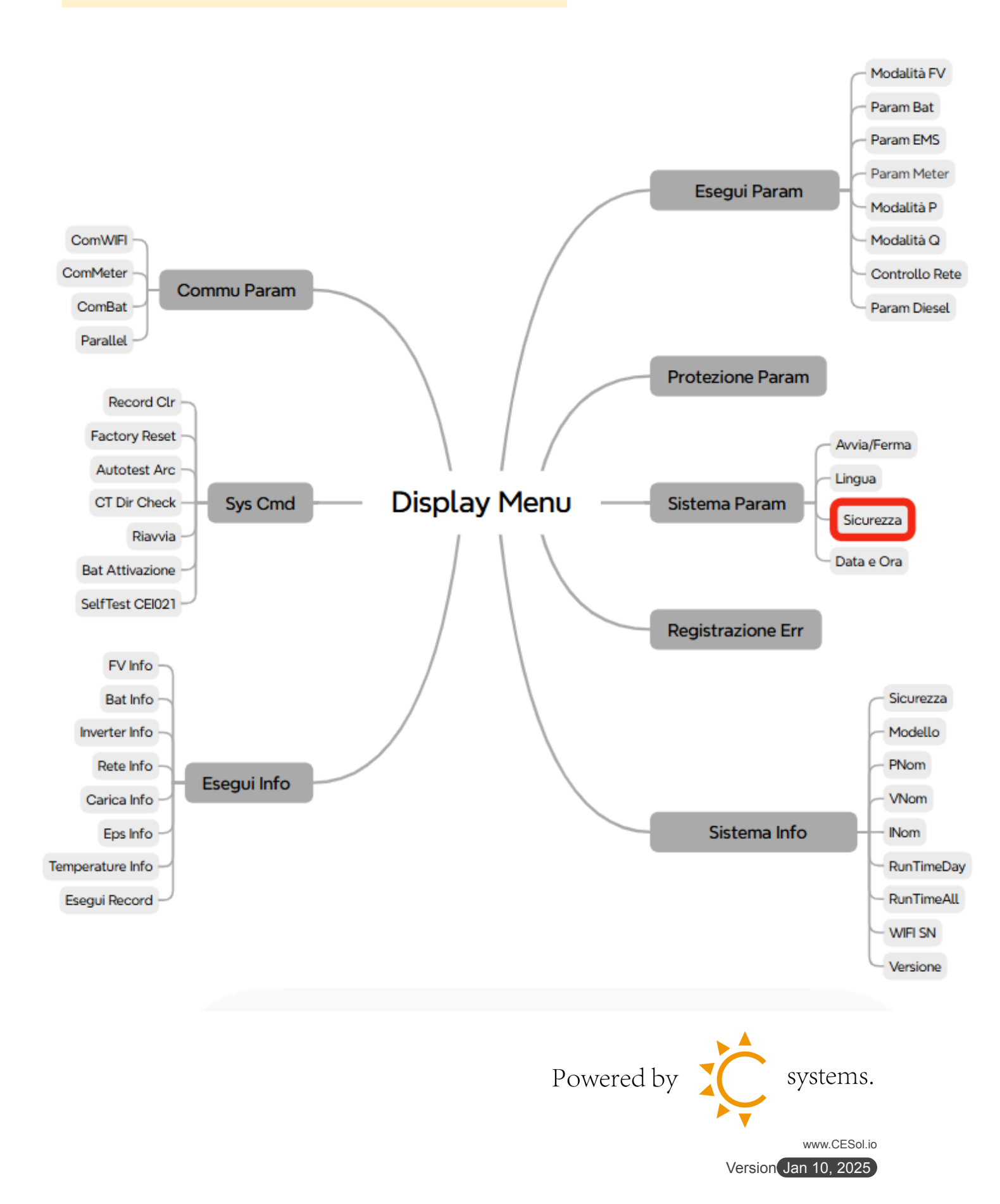

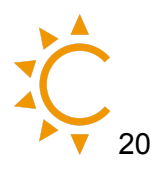

Selezionare il paese con le norme di sicurezza

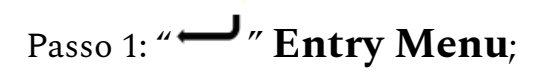

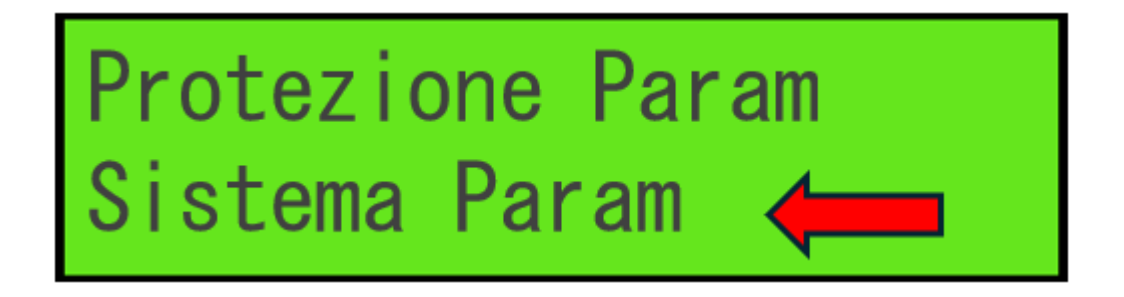

Passo 3: "▲/▼" Up/Down selezionare Sicurezza, "↓↓ ";

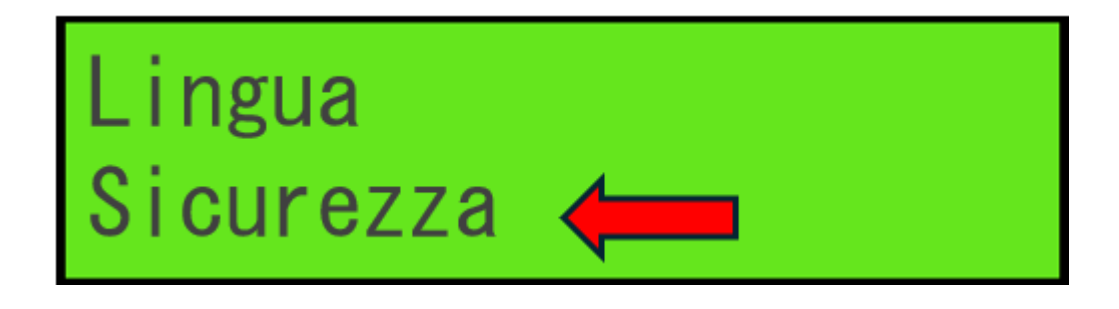

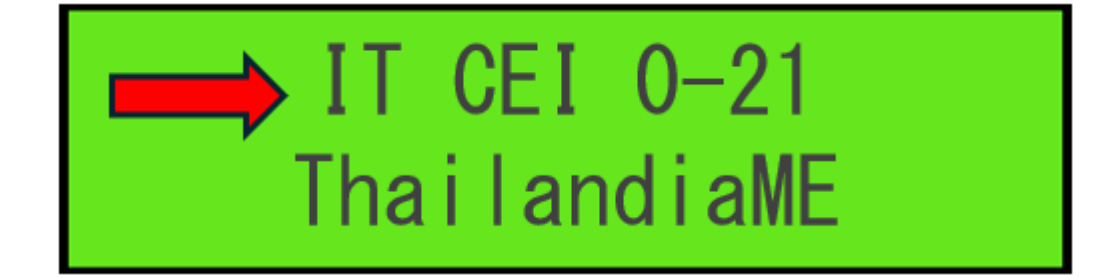

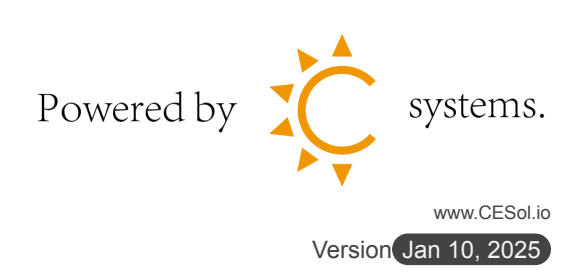

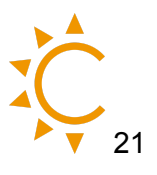

#### <mark>Eseguire il test</mark>

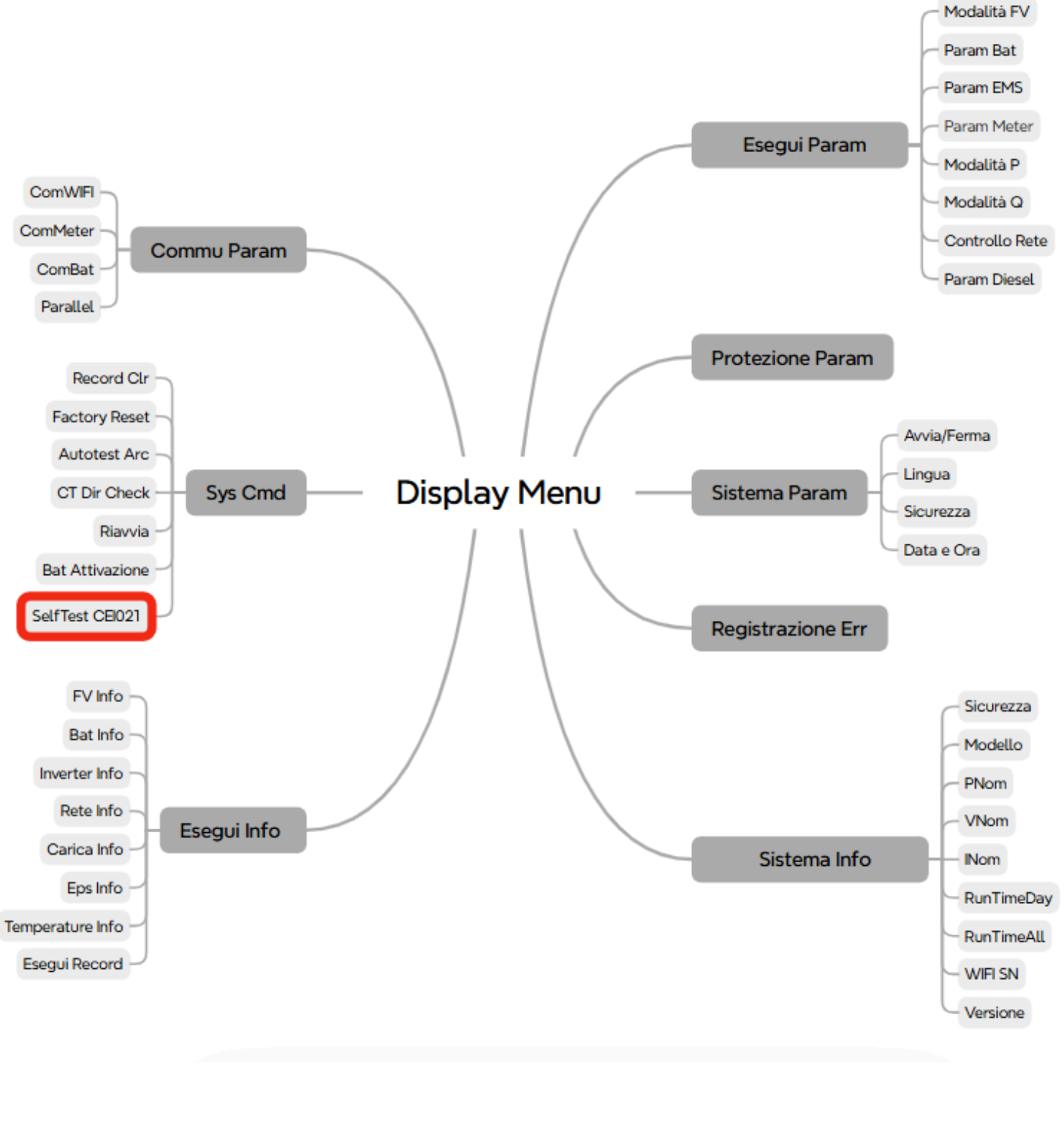

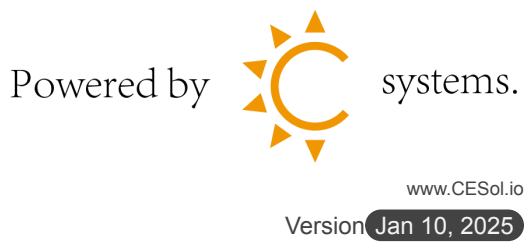

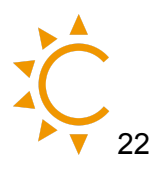

Passo 1: " — " Entry Menu ";

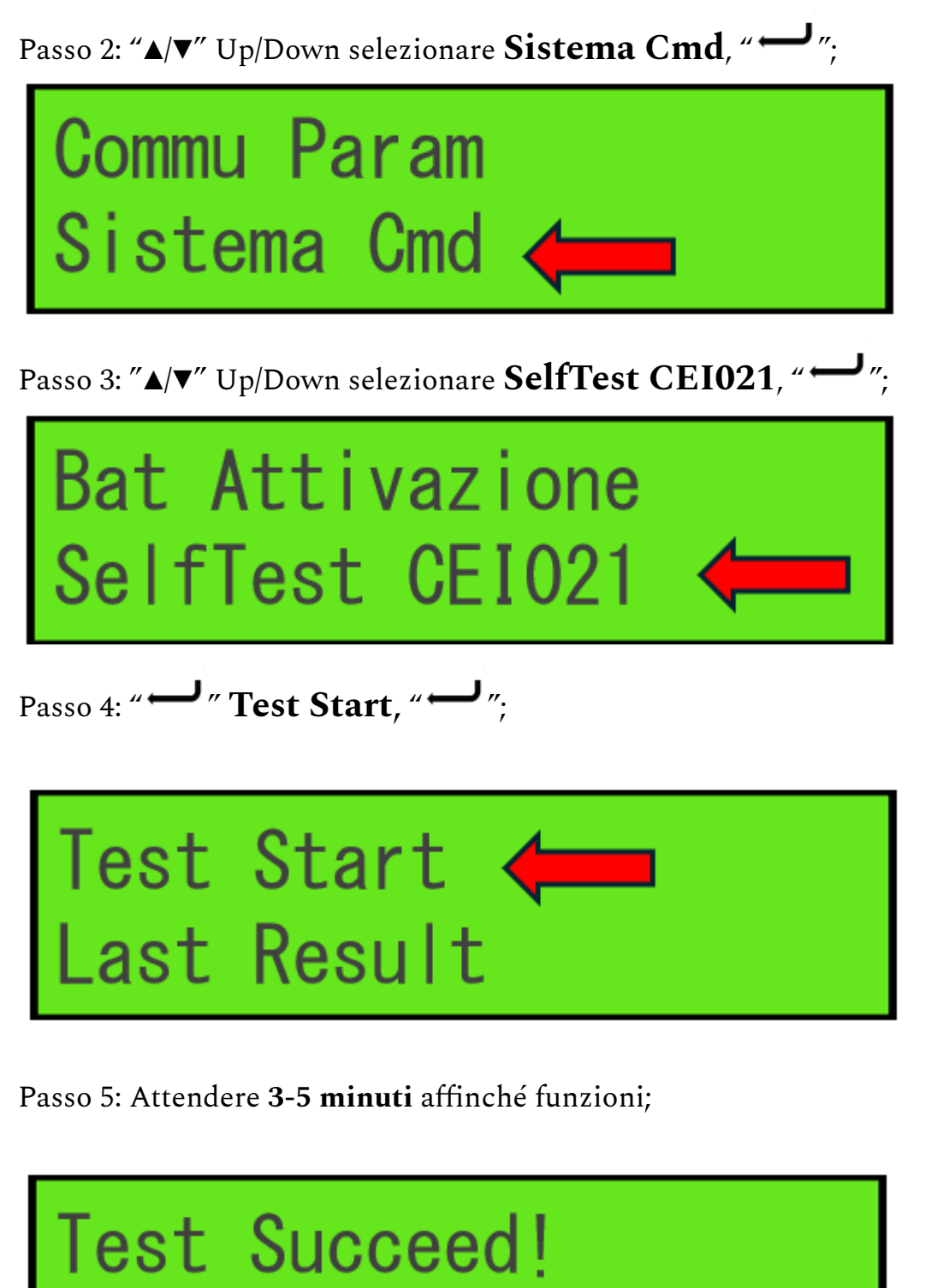

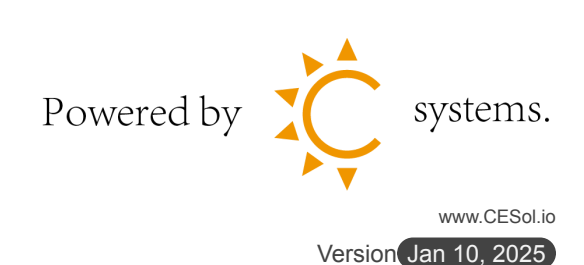

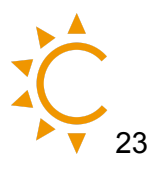

#### Afore inverter Ibrido CEI 0-21 risultati

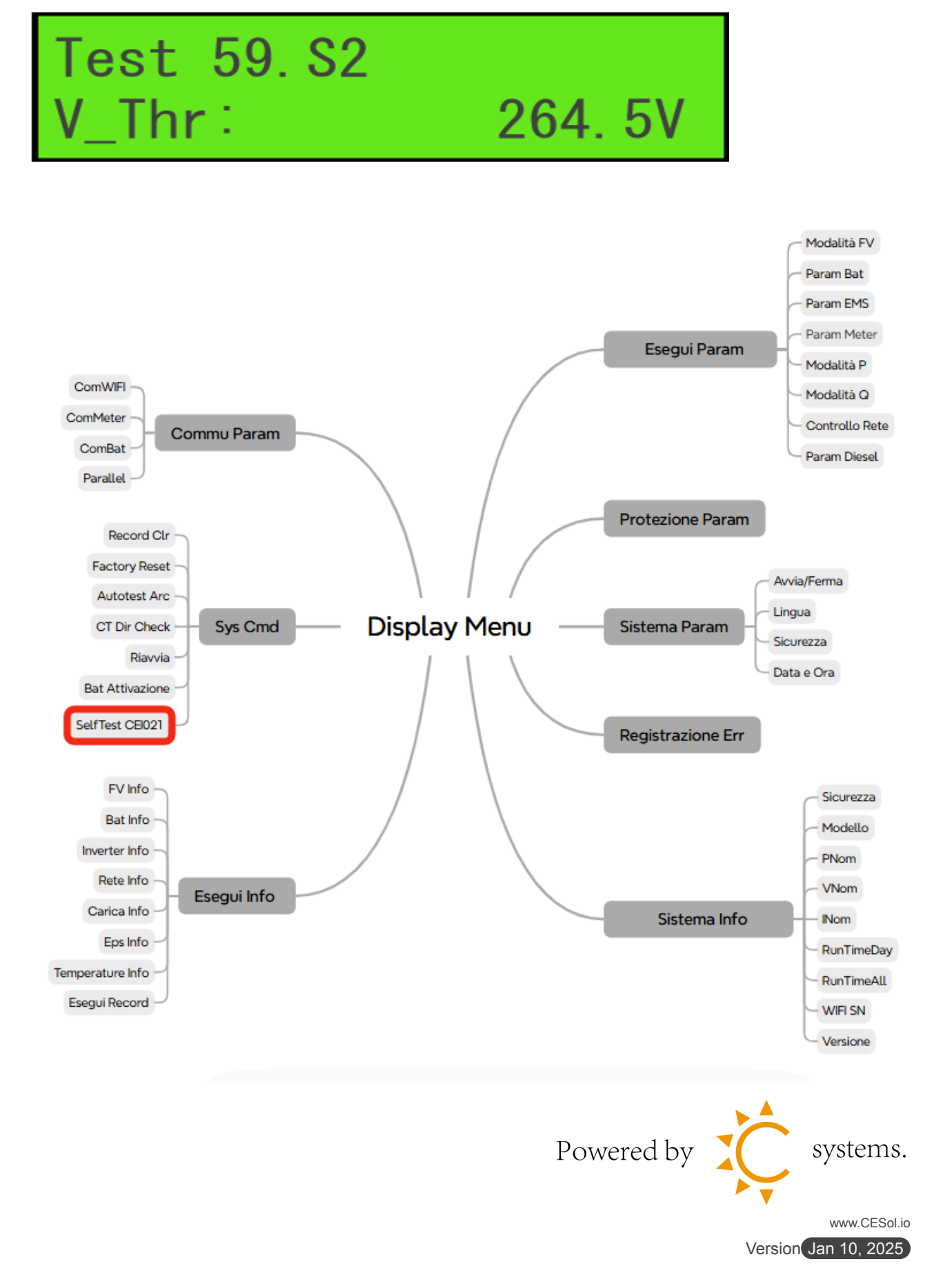

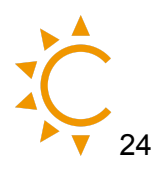

#### Controllare i risultati del test

Passo 1: " — " Entry Menu;

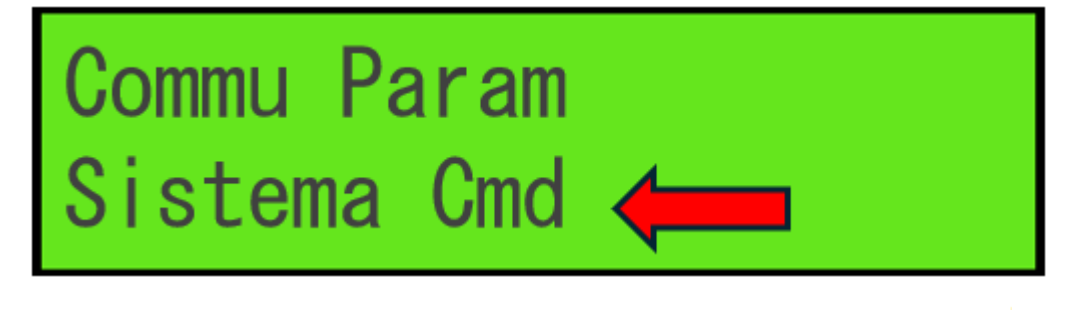

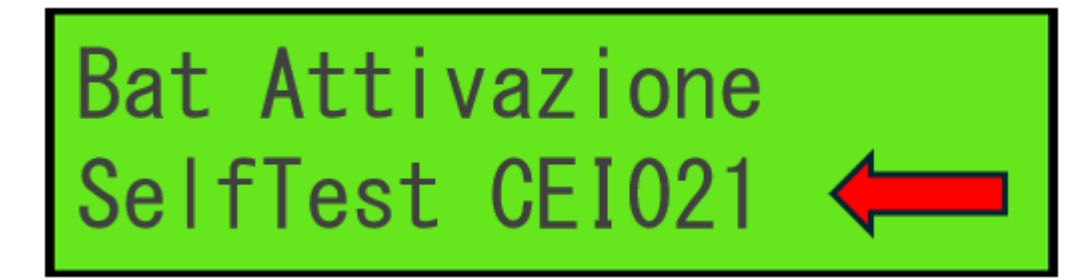

Passo 4: " ---- " Last Result, " ---- ";

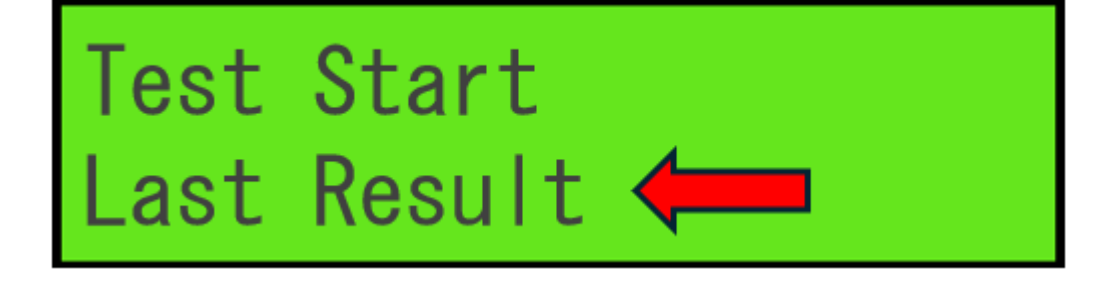

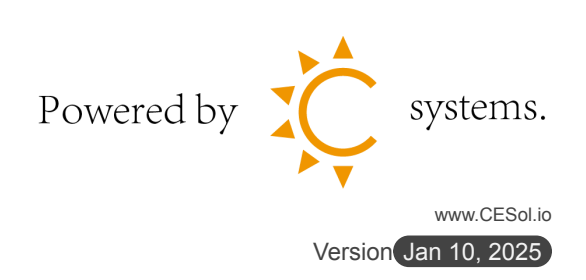

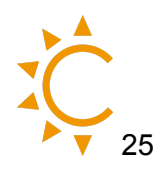

#### <mark>Modalità parallela</mark>

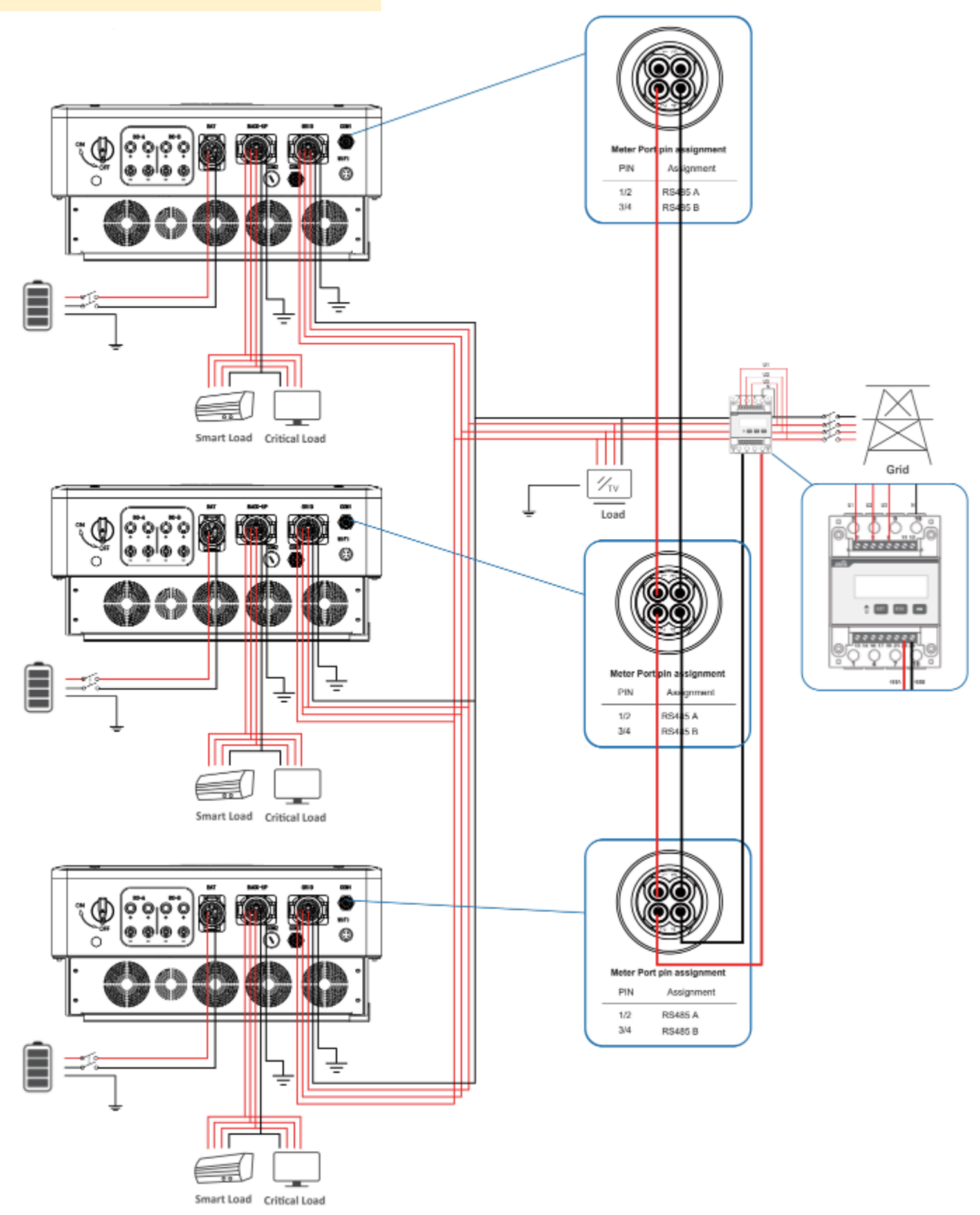

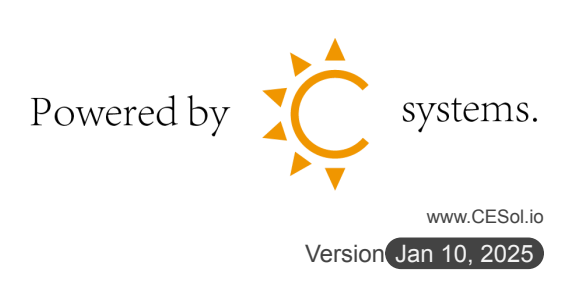

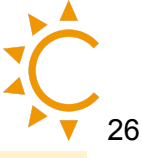

### Configurazione Software degli inverter

Una volta che le due macchine sono collegate correttamente si deve passare alla parte software.

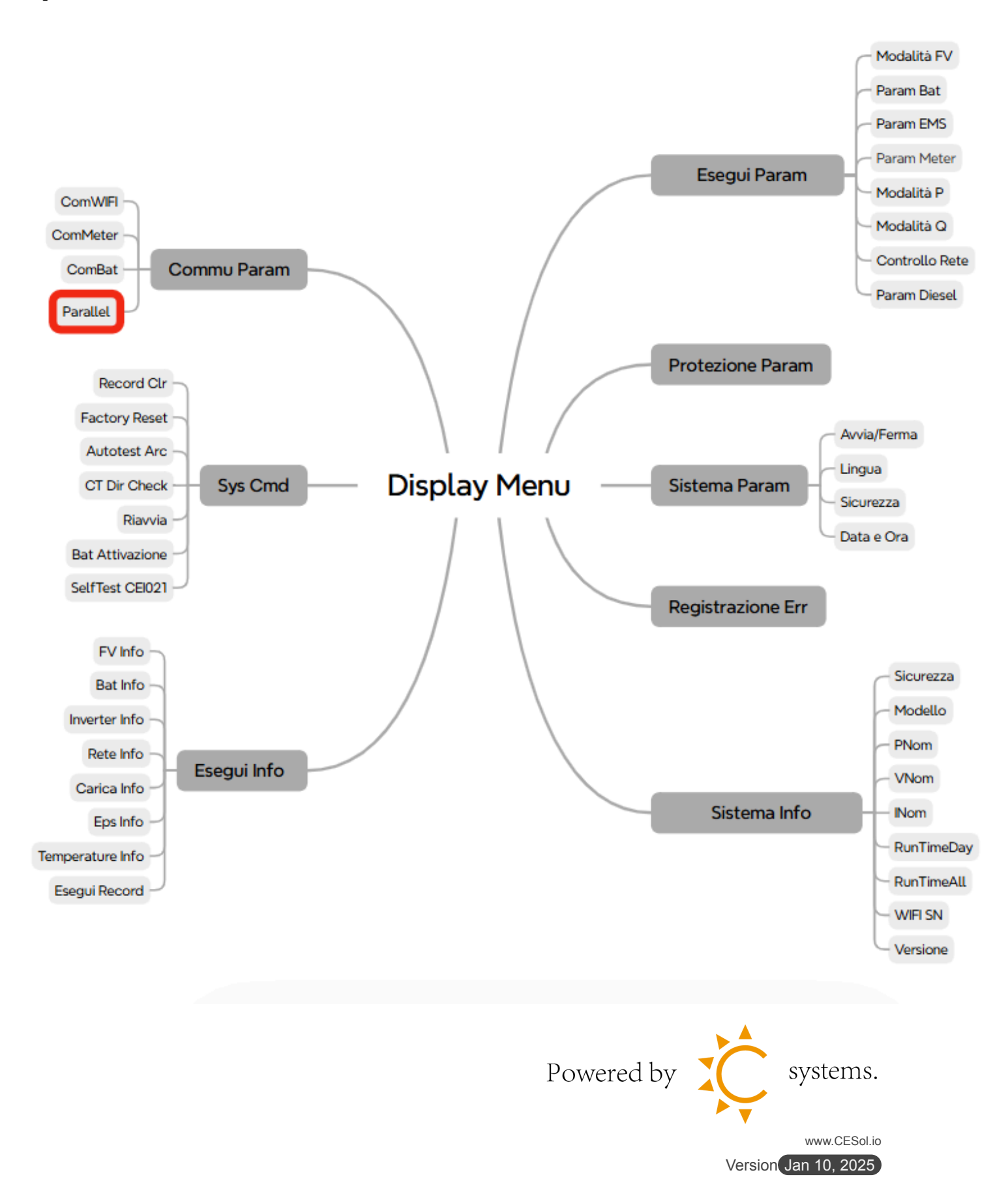

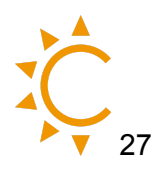

Passo 1: " — " Entry Menu;

Passo 2: "▲/▼" Up/Down selezionare **Commu Param**, "→→";

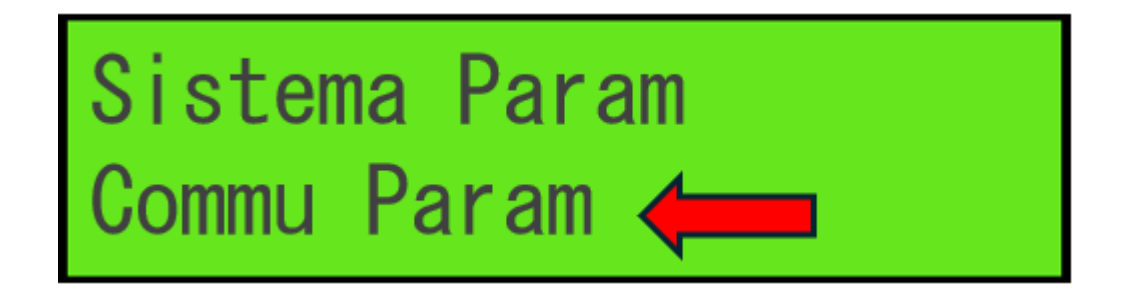

Passo 3: " $\blacktriangle$ / $\checkmark$ " Up/Down selezionare **Parallel** e qui attivo **ON**.

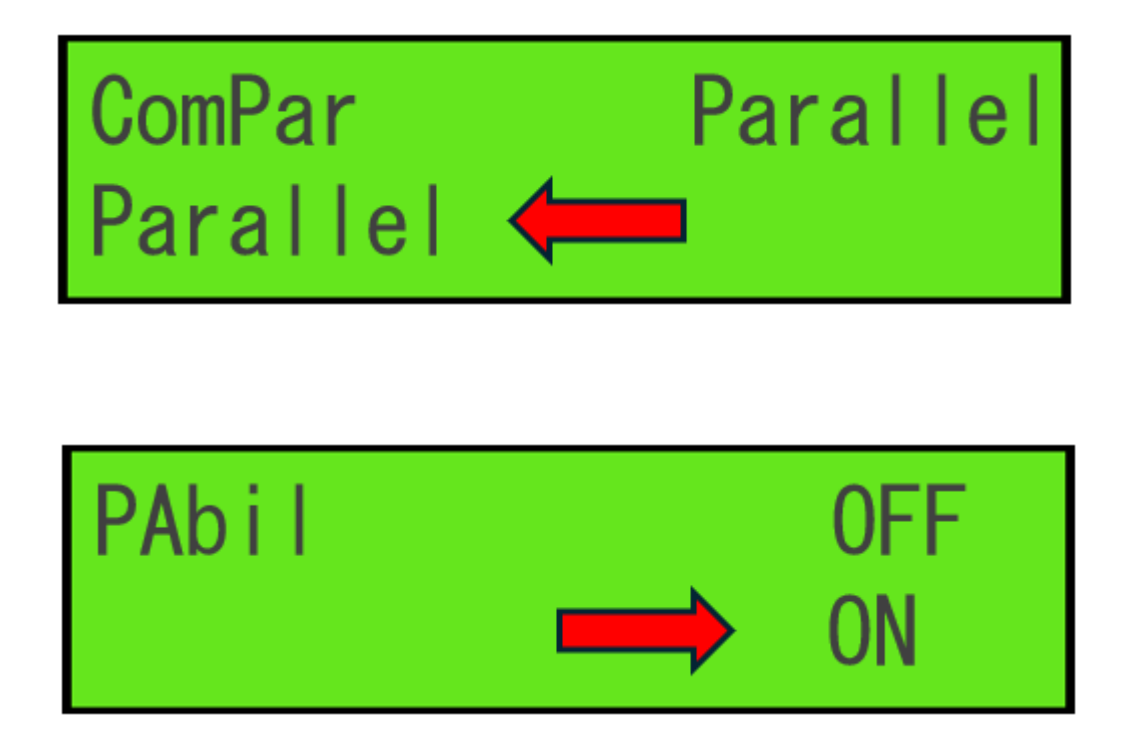

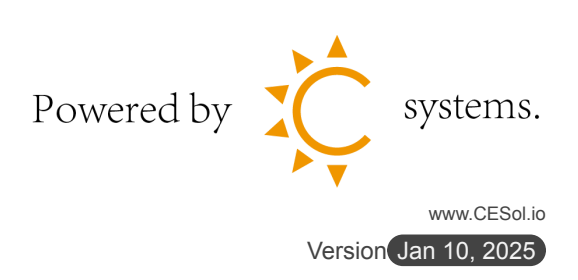

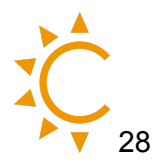

Passo 4: Dalla voce che appare In quantità metto il numero di inverter da collegare.

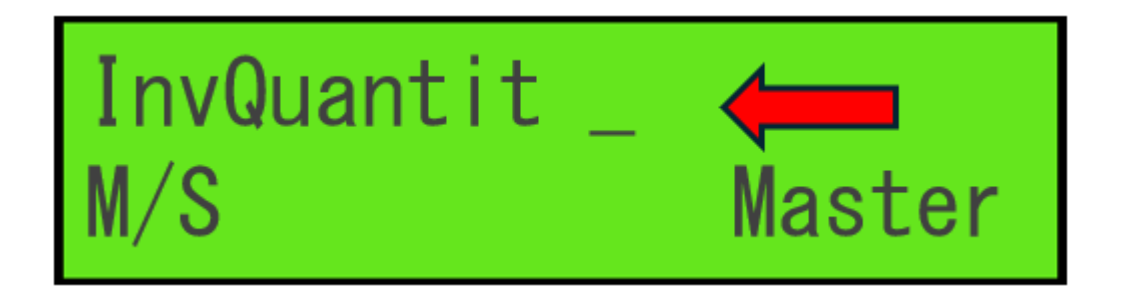

Passo 5: Selezionare se la macchina che programmo è Master o Slave.

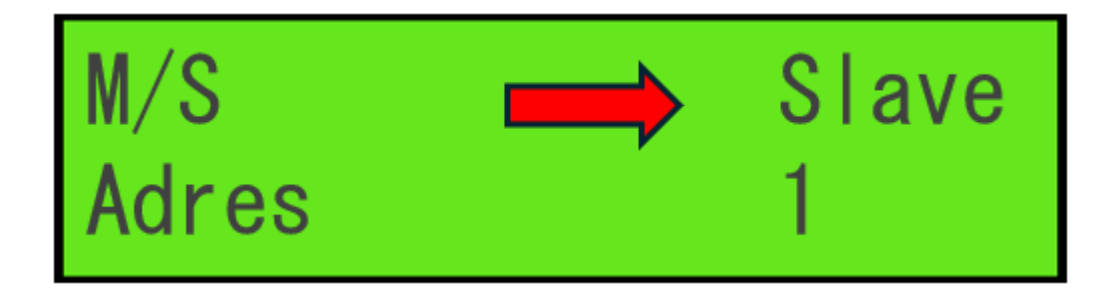

- se Master non devo fare nulla.
- se Slave devo dargli l'indirizzo 1 se la prima e a salire se c'è ne sono più.

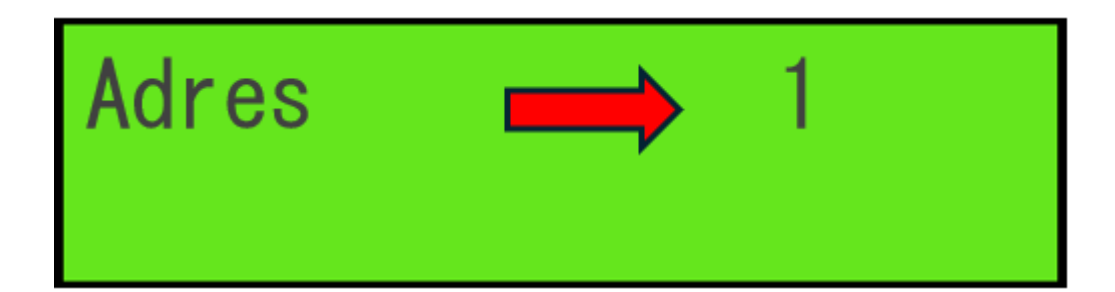

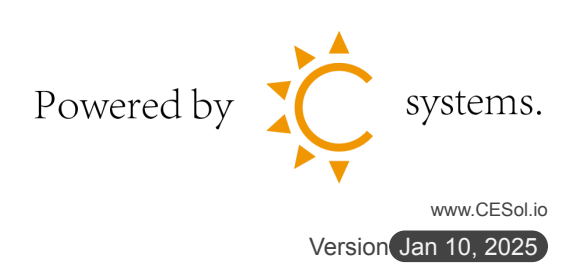

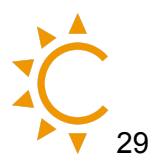

## Aggiungi un nuovo impianto su SOLARMAN

| SOLARMAN Smart                                              | 🚹 II mio impianto 📲 C       | Caratteristiche            | zioni per l'uso 🌼       | Italiano 🗸 🏾 🌔 Zhou Yu                          |
|-------------------------------------------------------------|-----------------------------|----------------------------|-------------------------|-------------------------------------------------|
| Crea un'impianto                                            | Produzione tota<br>Nessun d | Energia cumula<br>Nessun d | Giorni di funzio<br>193 | Riduzione total<br><b>Nessun d</b>              |
| Tutti i dispositivi sono<br>offline<br>Via Fabio Severo 6kW | Curva 24 ore                |                            | <                       | 2023-09-13 🛅                                    |
| + Aggiungi il logger                                        |                             |                            |                         |                                                 |
| 🏄 Dati dell'impianto                                        |                             |                            |                         |                                                 |
| Disposizione del sistema                                    |                             |                            |                         |                                                 |
| Informazioni sul dispositivo                                |                             | Nessun date                | 0                       |                                                 |
| ✓ Informazioni<br>sull'autorizzazione                       |                             |                            |                         |                                                 |
| Le messaggio di<br>allarme dell'impianto                    |                             |                            |                         |                                                 |
| Informazioni<br>Sull'impianto                               |                             |                            |                         |                                                 |
| 🚹 Esportare                                                 |                             |                            |                         |                                                 |
| Impostazioni<br>dell'impianto                               | Grafico di flusso           | - So                       | Dettagli<br>meteo       | *Dati aggiornati 5<br>minuti minuti fa ${ m C}$ |
| â Elimina l'impianto                                        | Produzione                  | Rete elet                  | trica<br>W              | 26°(                                            |
|                                                             | W                           |                            | Piog                    | gia leggera 26/201                              |

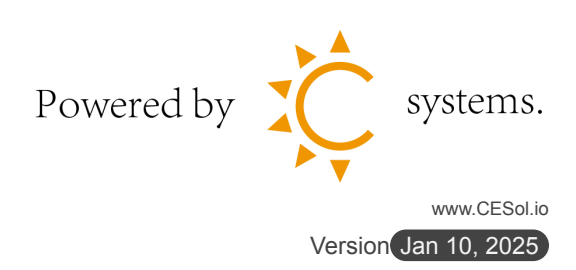

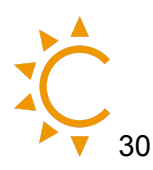

#### Scarica SOLARMAN SMART:

• iOS: <u>https://apps.apple.com/it/app/solarman-smart/id1469487897</u>

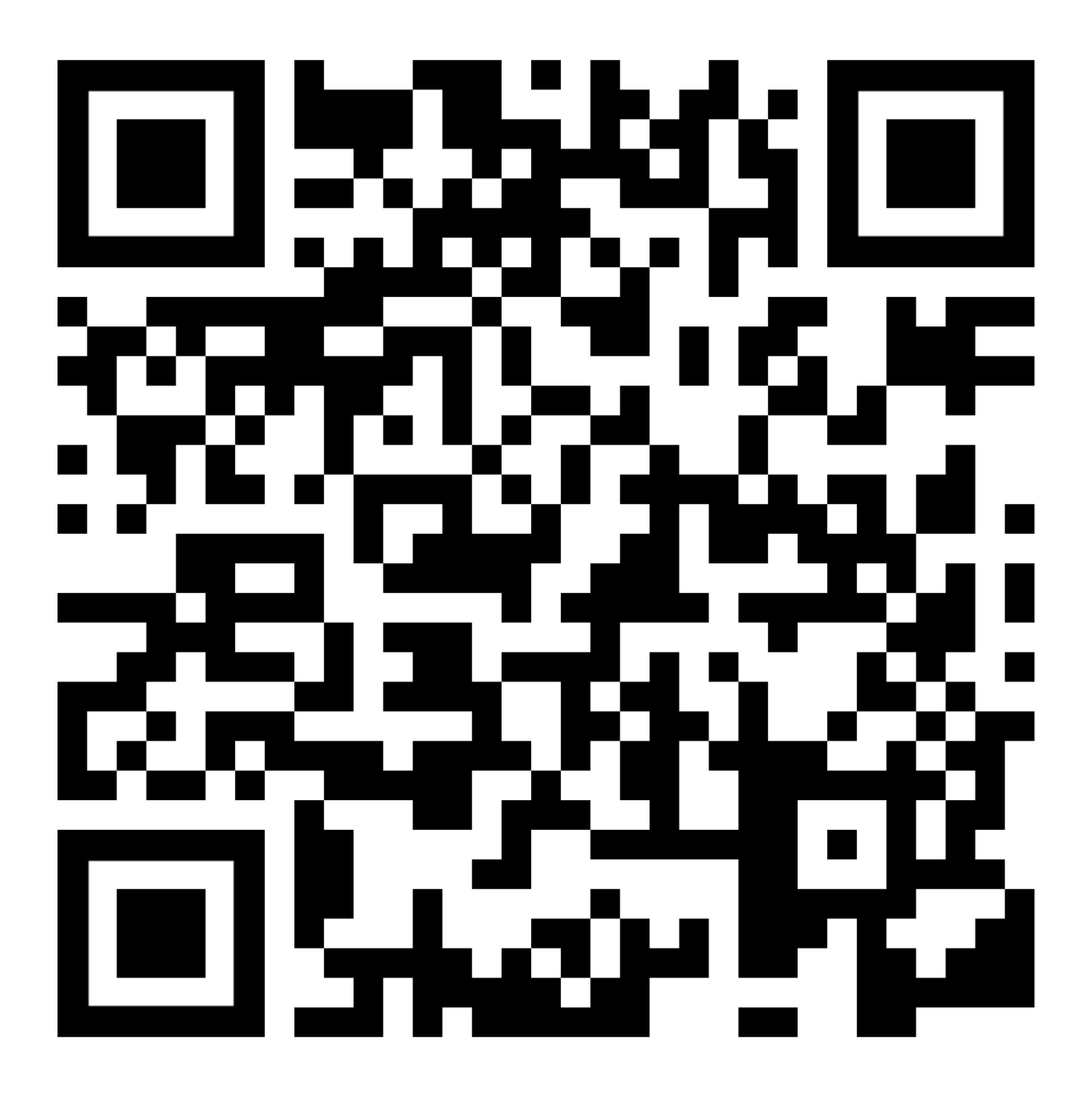

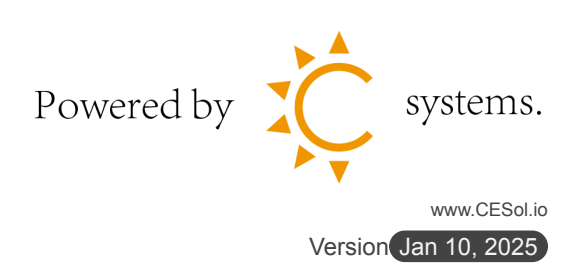

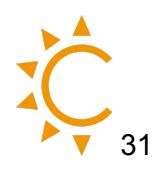

• Android:

<u>https://play.google.com/store/apps/details?id=com.igen.xiaomaizhidian&hl</u> <u>=it&pli=1</u>

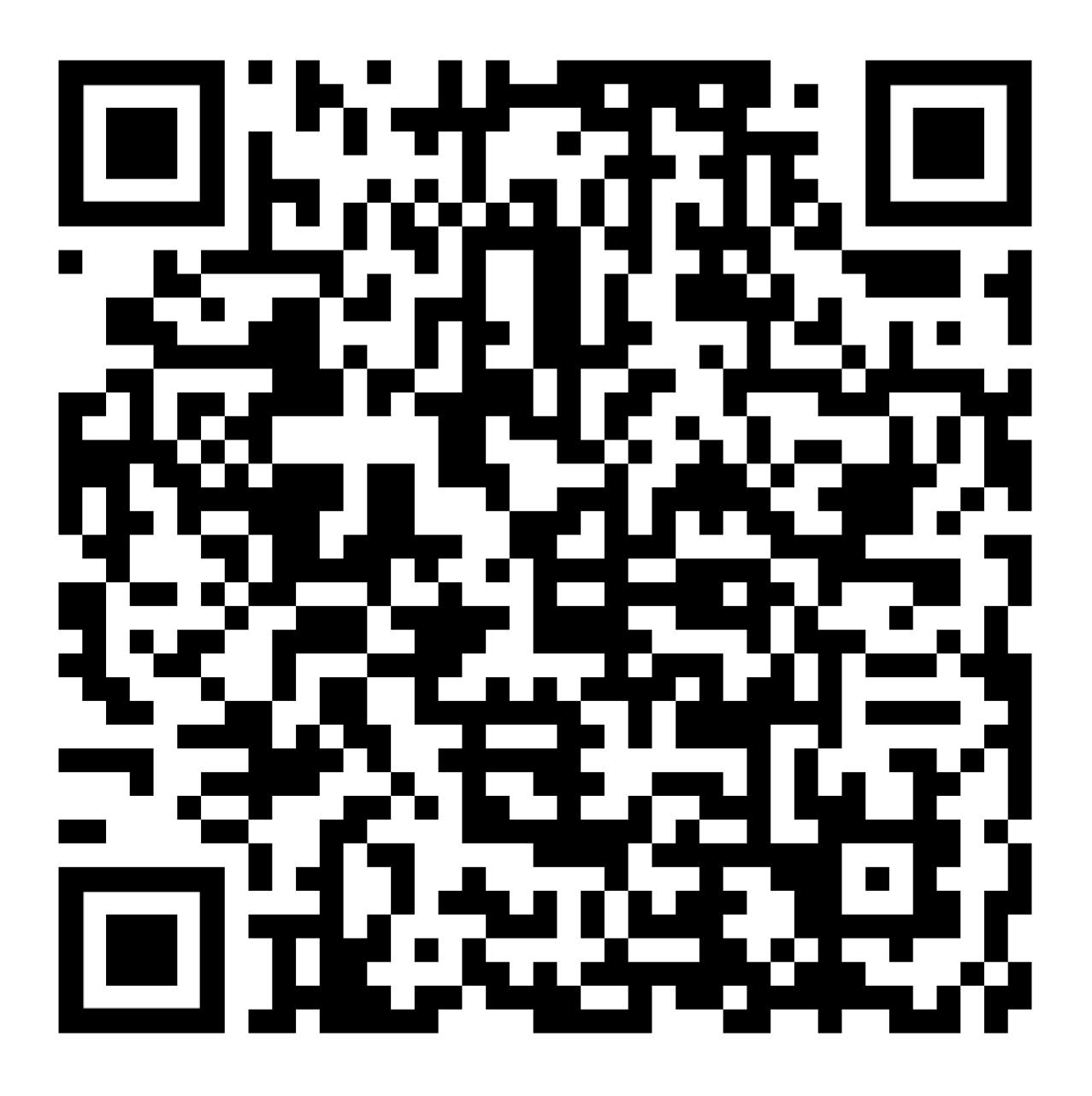

Registra un account SOLARMAN, clicca su Crea un impianto e segui le istruzioni.

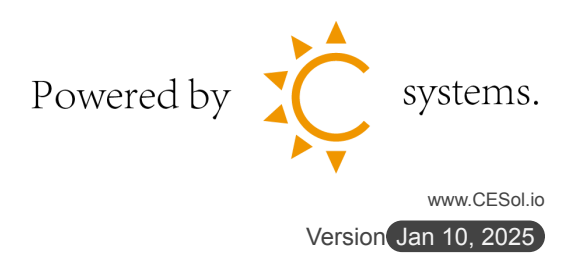